# Metor 6M

# РУКОВОДСТВО ПО ТЕХНИЧЕСКОМУ ОБСЛУЖИВАНИЮ

Каталожный номер 92102928 ИЗД. 2

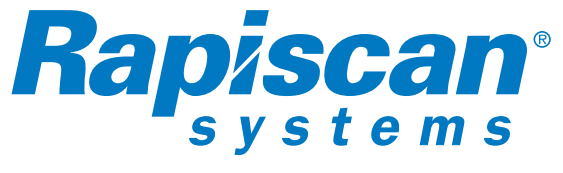

Компания OSI Systems

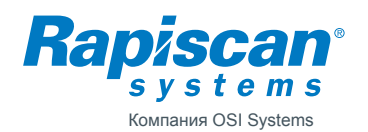

| Автор                                                     | Ред.,      | Код      |  |  |  |  |
|-----------------------------------------------------------|------------|----------|--|--|--|--|
| Tapio Virtanen                                            | 2          | 92102928 |  |  |  |  |
| Проверено                                                 | Дата       | Документ |  |  |  |  |
| Kai Särmö                                                 | 2010-11-23 |          |  |  |  |  |
| Изделие                                                   |            | Архив    |  |  |  |  |
| Metor 6M                                                  | Metor 6M   |          |  |  |  |  |
| Название                                                  |            |          |  |  |  |  |
| РУКОВОДСТВО ПО ТЕХНИЧЕСКОМУ ОБСЛУЖИВАНИЮ СИСТЕМЫ METOR 6M |            |          |  |  |  |  |

# СОДЕРЖАНИЕ

| 1.   | ВВЕДЕНИЕ                                              | 3  |
|------|-------------------------------------------------------|----|
| 1.1. | Технические данные                                    | 3  |
| 1.2. | Функции основных модулей                              | 4  |
| 1.3. | Пользовательский интерфейс                            | 5  |
| 1.4. | Используемые комбинации клавиш                        | 5  |
| 2.   | УСТАНОВКА ПМ.                                         | 6  |
| 2.1. | Идентификационные метки изделия                       | 6  |
| 3.   | ПРОФИЛАКТИЧЕСКОЕ ОБСЛУЖИВАНИЕ                         | 7  |
| 4.   | ПОИСК И УСТРАНЕНИЕ НЕИСПРАВНОСТЕЙ                     | 8  |
| 4.1. | Случайные сигналы тревоги                             | 8  |
| 4.2. | Не работает схема счета пассажиров                    | 8  |
| 4.3. | Не работает зонный дисплей                            | 9  |
| 4.4. | Не работает клавиатура                                | 10 |
| 4.5. | Не работает MCDS                                      | 10 |
| 5.   | ЗАМЕНА КОМПОНЕНТОВ                                    | 11 |
| 5.1. | Замена MELS                                           | 11 |
| 5.2. | Замена MCDS                                           | 11 |
| 5.3. | Замена клавиатуры                                     | 11 |
| 5.4. | Замена блоков MZDS/MCTS/MCRS                          | 12 |
| 5.5. | Замена МZDU                                           | 12 |
| 5.6. | Замена MCTU/MCRU/кабеля-удлинителя                    | 12 |
| 5.7. | Замена зонного дисплея/Ethernet-кабелей счетчика      | 13 |
| 5.8. | Замена шнура питания постоянного тока                 | 13 |
| 6.   | ЗАПАСНЫЕ ЧАСТИ                                        | 19 |
| 6.1. | НАБОР ДЛЯ МОНТАЖА НА МЕСТЕ УСТАНОВКИ                  | 19 |
| 6.2. | Комплект инструментов для технического обслуживания и |    |
|      | текущего ремонта                                      | 19 |
| 6.3. | Неподходящие запасные части                           | 19 |
| 7.   | ПРЕДЫДУЩИЕ РЕДАКЦИИ                                   | 20 |
| 8.   | ПРИЛОЖЕНИЯ                                            | 21 |

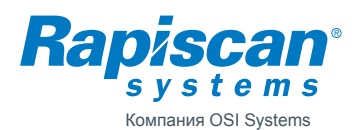

#### 1. ВВЕДЕНИЕ

Metor 6М – это проходной металлодетектор (ПМ), предназначенный для обнаружения проносимых людьми металлических предметов. Благодаря использованию многозонного принципа сканирования металлодетектор Metor 6М способен указывать высоту расположения пронесённого металлического предмета.

Установка Metor 6М доступна в двух вариантах исполнения: с поперечинами длиной 76 см и 81 см. Каталожные номера этих конфигураций:

- 76 см: МЕТОК 6М-30.
- 81 см: METOR 6M-32.

Конструкция изделия в обеих конфигурациях, его основные модули и субмодули представлены в приложениях. Перечень модулей приведен ниже в таблице:

| Уровень | Тип       | Описание                                    |
|---------|-----------|---------------------------------------------|
| 1       | MCES 5207 | Поперечина и блок электроники               |
| 2       | MELS 5208 | Блок электроники                            |
| 3       | MCCU 5209 | Блок управления и связи                     |
| 2       | MCDS 5155 | Блок управления и отображения               |
| 3       | MDPU 5162 | Блок отображения                            |
| 2       | MCSS 5210 | Блок поперечины                             |
| 1       | MTRS 5211 | Блок панели катушек ТХ/RХ                   |
| 2       | MTXS 5212 | Блок панели передатчика                     |
| 3       | MZDS 5214 | Блок зонного дисплея                        |
| 4       | MZDU 5217 | Зонный блок индикации                       |
| 4       | MZDU 5218 | Зонный дисплей и блок счётчика              |
| 4       | MZDU 5232 | Зонный дисплей и блок индикатора напряжения |
| 3       | MCTS 5215 | Блок передающего устройства счётчика        |
| 4       | MCTU 5219 | Передающее устройство счётчика              |
| 2       | MRXS 5213 | Блок панели приёмника                       |
| 3       | MCRS 5216 | Блок приёмного устройства счётчика          |
| 4       | MCRU 5220 | Приёмное устройство счётчика                |

#### 1.1. Технические данные

#### Источник питания

- Номинальное напряжение питающей сети:
- Напряжение питания, макс.:
- Номинальная частота питающей сети:
- Макс. потребляемая мощность:

#### Рекомендуемые условия эксплуатации:

- Температура окружающей среды:
- Относительная влажность:

образования

Класс защиты:

100—240 В пер. тока.
90—264 В пер. тока.
50—60 Гц
65 Вт (пер. ток), 50 Вт (пост. ток),
с батарейной поддержкой.

-20 °С ... +60. 0—95%, без конденсата . IIP 55 (IEC 60529), за исключением внешнего источника питания Оборудование предназначено для работы в сухих помещениях.

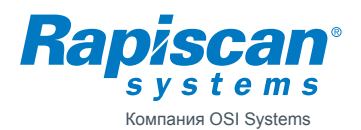

# 1.2. Функции основных модулей

#### Поперечина и блок электроники — MCES 5207

MCES состоит из поперечины и размещённых в ней электронных блоков.

В картонном упаковочном ящике MCES находятся также внешний источник питания, сетевые шнуры, монтажные винты, монтажный кондуктор и руководство по установке и эксплуатации.

#### Блок электроники MELS 5208

MELS – главный модуль электроники Metor 6М; содержит одну печатную плату — MCCU 5209.

Модуль MELS управляет формированием магнитного поля, обнаружением принимаемых сигналов, цифровой обработкой сигналов, а также управляет работой других модулей. При подключении к другим модулям используйте схему электрических соединений, которая дана в приложении.

Питание MELS осуществляется от внешнего источника постоянного напряжения 12 В.

# Блок управления и отображения MCDS 5155

MCDS — это видеоаудиоинтерфейс Metor 6M с ЖК-дисплеем, светодиодными индикаторами состояния и зуммером. MCDS имеет одну печатную плату — MDPU 5162. Плоская клавиатура на поперечине подключена к модулю MDPU.

MCDS получает питание от модуля MELS и подключается к нему стандартным кабельным соединением Ethernet.

# Блок поперечины MCSS 5210

MCSS изготовлен из алюминия и имеет запираемый люк из ДВПСП, обеспечивающий доступ к электронным модулям; на блоке MCSS крепится мембранная клавиатура.

# Блок панелей катушек TX/RX- — MTRS 5211

MTRS состоит из панелей катушек. Они упакованы в отдельный от MCES картонный ящик.

#### Блок панели передатчика MTXS 5212

MTXS — кожух панели катушек передатчика, генерирующих магнитное поле. В ПВХпрофилях на кромках панелей находятся блоки зонных светодиодных дисплеев и ИКпередатчики, которые используются в схеме счёта проходящих пассажиров.

#### Блок зонного дисплея MZDS 5214

MZDS состоит из блоков зонных светодиодных дисплеев и профильного кожуха из ПВХ. Всего имеется три различных блока зонных дисплеев: MZDU 5217 только со светодиодами; MZDU 5218, содержащий еще и ИК-передатчик для подсчёта пассажиров, и MZDU 5232 с дополнительными светодиодами индикации электропитания.

Процесс сборки MZDS показан в приложении.

#### Блок передающего устройства счётчика MCTS 5215

MCTS состоит из ИК-передатчика и кожуха из ПВХ. Процесс сборки MCTS показан в приложении.

# Блок панели приёмника MRXS 5213

Внутри этого блока находится панель катушек приёмника, обнаруживающих магнитное поле. В ПВХ-профилях на кромках панелей имеются ИК-приёмники, которые используются в схеме счёта проходящих пассажиров.

# Блок приёмного устройства счётчика MCRS 5216

MCRS состоит из ИК-приёмника и кожуха из ПВХ. Процесс сборки MCRS показан в приложении.

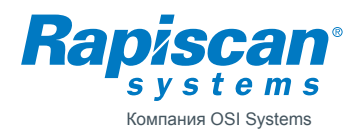

#### 1.3. Пользовательский интерфейс

Структура пользовательского интерфейса и порядок работы с ним объяснены в «Руководстве по установке и эксплуатации»; там же даны разъяснения по сбросу паролей, если это необходимо.

Функции субменю 6 DIAGNOSTICS («ДИАГНОСТИКА») могут понадобиться при поиске и устранении неисправностей.

Функция 6-1 NOISE MEASUREMENTS («ЗАМЕРЫ ШУМОВ») может пригодиться при поиске причины внешних помех.

Функция 6-2 DIRECTIONAL DATA («ДАННЫЕ НАПРАВЛЕНИЯ») показывает количество пассажиров (Р1 и Р2) и число сигналов тревоги (А1 и А2) в направлениях 1 и 2. В направлении 1 люди проходят через ПМ так, что панель передатчика остаётся справа от них. В обычном пользовательском интерфейсе эти счётчики обнуляются при сбросе статистики.

Функция 6-3 OPERATING TIME («ВРЕМЯ РАБОТЫ») показывает общее время работы установки, без учёта времени ожидания.

Функция 6-4 CELL1/CELL2 («ФОТОЭЛЕМЕНТ 1 / ФОТОЭЛЕМЕНТ 2») показывает текущее состояние пар передатчик/приёмник. Состояние 0 говорит о том, ИК-луч ничем не блокируется, а состояние 1 показывает, что на пути луча есть какая-то преграда. ФО-ТОЭЛЕМЕНТ 1 — это ближайшая к пассажиру пара передатчик/приёмник, если он стоит лицом к ПМ так, что панель передатчика находится справа. Функция 6-5 RUN LIGHT TEST («ТЕСТ РАБОЧИХ ИНДИКАТОРОВ») обеспечивает включение всех индикаторов установки на десять секунд.

#### 1.4. Используемые комбинации клавиш

Существует две используемые комбинации:

- одновременное нажатие клавиш «0» и «5» приводит к отображению сведений о версии блоков ПО.
- Одновременное нажатие клавиш «7» и «9» обеспечивает запуск теста клавиатуры. Если клавиатура работает должным образом, то на дисплее будет высвечиваться каждая нажимаемая клавиша. Для выхода из режима проверки необходимо ещё раз одновременно нажать клавиши «7» и «9».

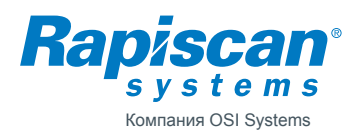

6 (24)

# 2. УСТАНОВКА ПМ

Процедура установки описана в Руководстве по установке и эксплуатации.

Несколько полезных рекомендаций:

- Перед установкой ПМ проверьте, где находится сетевая розетка, поскольку подключение питания возможно только через панель передатчика.
- Источник питания должен всегда размещаться как можно дальше от ПМ в целях уменьшения возможных помех.
- Необходимо иметь в виду, что шнур питания постоянного тока можно пропустить через крышку поперечины. Если источник питания приходится размещать на поперечине, то следует установить его в непосредственной близости от панели передатчика.
- В отличие от Metor 300 и Metor 300 EMD крышка отверстия для питающего шнура панели удаляется или ставится на место простым поворотом запорного штифта на 90 градусов против часовой стрелки или по часовой стрелке соответственно.
- Перед началом сборки ПМ проверьте местоположение зонного дисплея: при правильном расположении он должен находиться на стороне выхода. Переустановку зонного дисплея легче произвести, пока ПМ ещё не смонтирован.
- Подключения к блокам электроники делать легче, если ПМ находится в лежачем положении.
- Плоские поверхности на подошвах панелей могут использоваться для приклеивания установки к полу.
- Подъём оборудования рекомендуется осуществлять вдвоём.

Необходимые для установки инструменты:

- Шестигранный торцевой ключ 4 мм.
- Электродрель (если ПМ крепится к полу) и соответствующие винты.

Для проверки работоспособности ПМ после установки необходимо следовать процедурам документа 04102925 - Входной контроль Metor 6M (см. приложения). Обратите внимание на то, что в стандартную комплектацию не входит блок дистанционного управления.

# 2.1. Идентификационные метки изделия

Паспортная табличка с серийным номером Metor 6M размещена на поперечине ( рис. 2.1).

Таблички с серийными номерами панелей катушек передатчика и приёмника находятся под кабельными лючками ближе к основанию панелей.

Таблички с серийными номерами MELS и MCDS находятся на корпусах этих блоков.

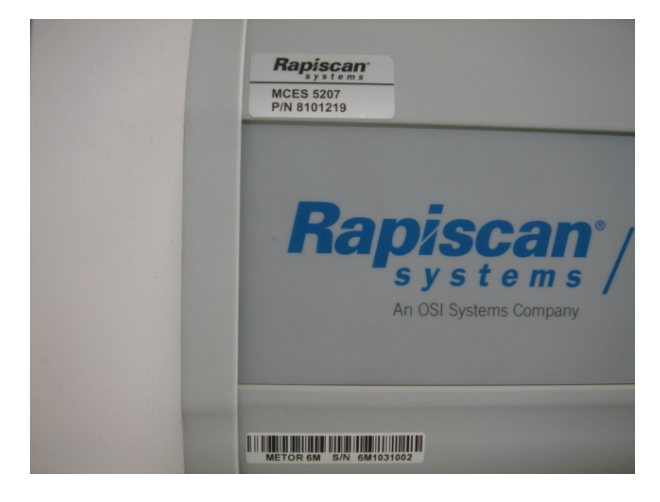

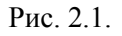

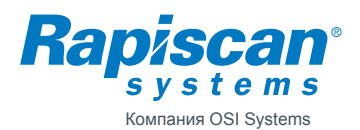

# 3. ПРОФИЛАКТИЧЕСКОЕ ОБСЛУЖИВАНИЕ

Metor 6M фактически не нуждается в техническом обслуживании. Однако возможны сбои в работе компонентов, вследствие чего работоспособность ПМ должна периодически проверяться.

Рекомендуется ежедневно производить проверку обнаруживающей способности ПМ с помощью какого-либо тестового предмета.

Рекомендуемое ежемесячное обслуживание:

- Визуальный осмотр для проверки технического состояния всех частей.
- Проверка параллельности панелей катушек с помощью монтажного кондуктора или рулетки.
- Проверка усилия затяжки монтажных винтов.

Рекомендуемое ежегодное обслуживание:

- Очистка блоков электронной аппаратуры от пыли.
- Проверка работоспособности дисплея, индикаторов состояния и светодиодов зонного дисплея.
- Проверка работоспособности клавиатуры и зуммера.
- Проверка работоспособности счётчиков проходящих пассажиров.
- Проверка силовых кабелей для определения степени их износа.

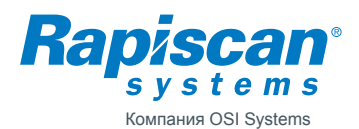

# 4. ПОИСК И УСТРАНЕНИЕ НЕИСПРАВНОСТЕЙ

Документ 04103527 Fault Tracing and Error Messages («Выявление неисправностей и описание сообщений об ошибках»), содержащий перечень сообщений об ошибках и номера ошибок, приведён в приложении. Этот документ содержит также некоторые советы по выявлению неисправностей.

#### 4.1. Случайные сигналы тревоги

Прерывистые сигналы тревоги, которые вызываются не проносимыми через ПМ металлическими объектами, называются ложными сигналами тревоги. Ложные сигналы тревоги порождаются внутренними сбоями ПМ или внешними помехами. Внешние помехи могут быть электромагнитной природы или могут вызываться движущимися металлическими объектами.

Наилучшим способом исключения внутренних сбоев является замена сбойного ПМ на другой. Если же новая установка имеет те же проблемы, что и предыдущая, то причина сбоев — внешняя. Как вариант, сбойная часть может быть выявлена путём последовательной замены каждого модуля неисправной установки на такой же модуль из другого, заведомо исправного ПМ.

Для выявления причины ложной тревоги можно также использовать функции пользовательского интерфейса 6-11 EM NOISE и 6-12 TOTAL NOISE («ЭЛЕКТРОМАГНИТНЫЕ ШУМЫ» и «ОБЩИЕ ШУМЫ»). При запуске функции 6-11 EM NOISE катушки передатчиков выключаются, но катушки приёмников остаются включёнными. Теперь движущиеся металлические объекты или цепи задающего устройства (возбудителя) передатчика не генерируют сигнал тревоги, и он может вызываться лишь внешними электромагнитными помехами (или сбойными цепями приёмника, что крайне маловероятно). При использовании функции 6-12 ТОТАL NOISE ПМ работает в режиме обычного определения металлических предметов.

Если оба измерения шумов дают одинаковый результат, то причина ложной тревоги, скорее всего, кроется во внешних электромагнитных помехах.

Если же только функция TOTAL NOISE показывает шум, то причина ложной тревоги — либо в движущихся металлических объектах вблизи ПМ, либо во внутренних сбоях. Следует иметь в виду, что движущиеся металлические объекты могут находиться над и под ПМ — например, стеклянная стена со стальными или алюминиевыми рамами равнозначна металлическому листу размером с такую раму.

Большинство распространённых причин ложных тревог — электромагнитные помехи. В первую очередь следует убедиться, что причиной помехи не является другой металлодетектор. Как правило, причиной помех становятся кабелепроводы, щиты с плавкими предохранителями, трансформаторы, электродвигатели и т. п. — то есть недвижимые объекты, и поэтому единственным решением остаётся смена рабочей частоты, которая менее всего подвержена помехам, и сдвиг панели катушек приёмника в положение, наименее подверженное влиянию помех.

#### 4.2. Не работает схема счёта пассажиров

Прежде всего необходимо убедиться, что зонный дисплей и кабели счётчика подключены правильно, соответственно цветовым маркерам, и что опция 4-21 COUNT DIRECTION (НАПРАВЛЕНИЕ СЧЕТА) выбрана правильно и не отключена (не находится в состоянии OFF).

Если подсчёт по-прежнему не работает, то неисправны либо ИК-передатчик в модулях MZDU5218 и MCTU 5219, либо ИК-приёмник в MCRU 5220, либо кабели счётчика, либо блок MELS.

Чтобы проверить, на какой стороне панелей локализован сбой, воспользуйтесь функцией 6-4 CELL1/CELL2 (ФОТОЭЛЕМЕНТ 1 / ФОТОЭЛЕМЕНТ 2). Если ИК-луч ничем не блокируется, а фотоэлемент находится в состоянии «1» или его состояние не меняется на «1» при блокировке луча, то именно на этой стороне и локализован сбой.

Высота расположения ИК-передатчиков и приёмников составляет примерно 73 см над уровнем пола.

Функционирование ИК-передатчиков можно проверить с помощью обычного серийного тестера ИК-пультов ДУ. Также для проверки излучения ИК-передатчиков можно использовать цифровую камеру, прикоснувшись линзами камеры к боковому профилю.

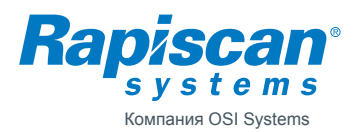

Как только будет выявлена сбойная сторона, попробуйте поменять местами левые и правые модули MCRS. Если после такой перестановки сбойная сторона поменялась (с левой на правую или наоборот), то сбойными являются блок MCRU или его кабель. При необходимости замените неисправный MыRU или кабель.

Если сбойная сторона осталась той же, то произведите аналогичную перестановку модулей MZDS и MCTS. Опять, если сбойная сторона поменялась (с левой на правую или наоборот), то сбойными являются соответствующий блок или кабель. Замените неисправный компонент.

Если сбойная сторона осталась прежней, то неисправен либо кабель, либо блок MELS. Для проверки кабелей счётчика замените их временными кабелями Ethernet. Временные кабели могут быть подсоединены напрямую между модулями счётчика и блоком MELS (см. рис. 4.1).

Если смена кабелей тоже не приводит к успеху, то, скорее всего, неисправным является блок MELS.

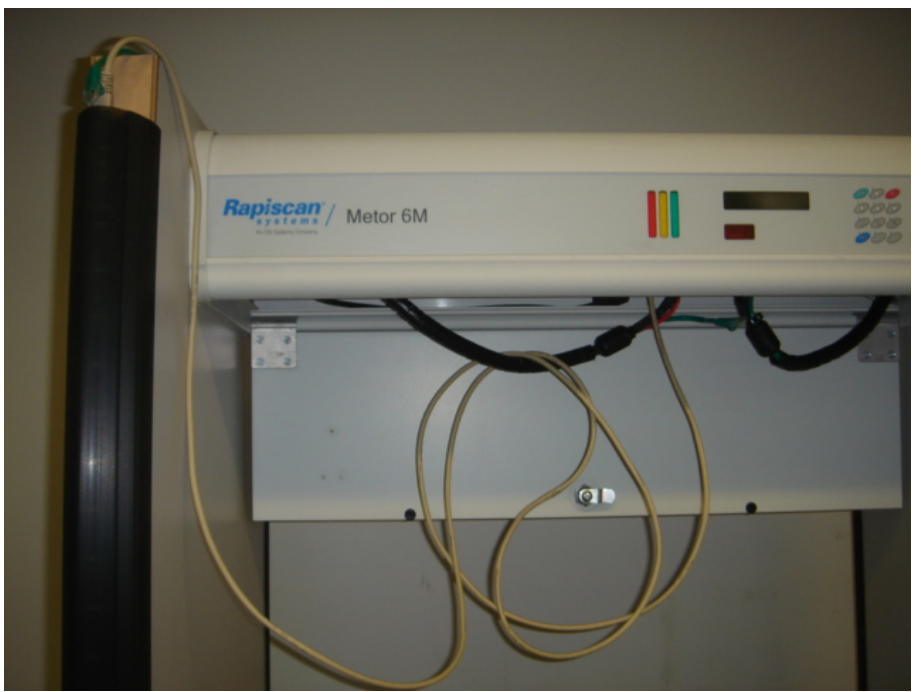

Рис. 4.1.

#### 4.3. Не работает зонный дисплей

В первую очередь убедитесь, что зонный дисплей активизирован, а опция 2-41 ZONES («ЗОНЫ») не отключена (не находится в состоянии OFF).

Далее проследите за тем, чтобы выбранные направление и боковой зонный дисплей были установлены соответственно друг другу. Когда выбрано DIR1 («НАПРАВЛЕНИЕ 1»), зонный дисплей должен находиться на левой стороне панели передатчика, если смотреть на неё, находясь между панелями. Как вариант, можно выбрать режим ВОТН («ОБА» («НАПРАВЛЕНИЯ»)).

Включите зонный дисплей, задействовав функцию 6-5 RUN LIGHT TEST («ТЕСТ РАБОЧИХ ИНДИКАТОРОВ»). Обратите внимание на те светодиоды или сегменты, которые не загорелись. Замените неисправные элементы зонного дисплея.

Следует иметь в виду, что если, начиная с определённой высоты в направлении книзу, не загораются никакие сегменты, то неисправны все соответствующие блоки, поскольку сигнал к нижним блокам идёт через верхние.

Если зонный дисплей остаётся частично не засвеченным, то неисправен либо соединительный кабель, либо блок MELS. Используя временный кабель Ethernet, проверьте сбойный кабель по алгоритму из раздела 4.2.

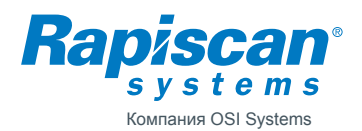

#### 4.4. Не работает клавиатура

В первую очередь убедитесь в том, что клавиатура не была отключена через блок дистанционного управления с помощью функции 3-32 КЕҮРАД DISABLE («БЛОКИРОВКА КЛАВИАТУРЫ»). Если причина в этом, то необходимо разблокировать клавиатуру через блок дистанционного управления или удерживать кнопку LEARN на блоке MELS до появления сообщения VALIDATE REMOTE («ПОДТВЕРДИТЬ БЛОК ДИСТАНЦИОННОГО УПРАВЛЕНИЯ?»). Затем нажмите кнопку ОК на клавиатуре.

Для запуска теста клавиатуры нажмите одновременно клавиши «7» и «9».

Если ни одна из клавиш не сработает, то либо отсутствует соединение между клавиатурой и блоком MCDS, либо MCDS или сама клавиатура неисправны. Для проверки соединения необходимо выкрутить винты, крепящие MCDS к поперечине. Это легко сделать, если ПМ разобран, а поперечина находится на столе.

#### 4.5. Не работает MCDS

Если при включении электропитания дисплей остаётся отключённым, не загораются светодиоды состояния, и не звучит зуммер, это значит, что блок MCDS неисправен или не получает питания от MELS. Используя временный кабель Ethernet, проверьте соединительный кабель между MCDS и MELS. Протестируйте несколько портов MELS.

Убедитесь в том, модуль MELS получает питание: зонный дисплей должен засветиться при запуске.

Если не работает только зуммер, проверьте, не установлен ли регулятор уровня громкости 2-11 VOLUME в нулевое положение.

#### 4.6. Неисправность катушек передатчика или приёмника

В случае сообщений об ошибках, связанных с катушками передатчика или приёмника, необходимо проверить целостность катушек посредством измерения их сопротивления. Для проведения измерений извлеките соединитель катушки из блока MELS. Для определения номинальных значений сопротивлений катушек обратитесь к приведённой ниже таблице.

В соединителях имеется перемычка между двумя контактами, необходимая для проверки того, что соединитель установлен.

Если измеренное сопротивление катушки близко к нулю, то имеет место короткое замыкание в катушке или соединителе. Можно открыть корпус соединителя, чтобы убедиться в его исправности.

Если сопротивление катушки значительно выше номинального или колеблется, это значит, что в соединителе катушки есть непропаянное соединение или катушка имеет физические повреждения. Замените панель катушки целиком.

| -                      | -     |     |     |     | -   |       |       |       |           |
|------------------------|-------|-----|-----|-----|-----|-------|-------|-------|-----------|
| КАТУШКА<br>ПЕРЕДАТЧИКА | TX1   | TX2 | TX3 | TX4 | TX5 | TX6   | TX7   | TX8   | Перемычка |
| Контакты               | 10-11 | 8-9 | 6-7 | 4-5 | 2-3 | 16-17 | 18-19 | 20-21 | 12-24     |
| R (Ом)                 | 4     | 4   | 2   | 2   | 2   | 2     | 2     | 2     | <1        |

| КАТУШКА<br>ПЕРЕДАТЧИКА | RX1 | RX2 | RX3 | RX4  | RX5   | RX6   | RX7   | RX8   | RX9   | Перемычка |
|------------------------|-----|-----|-----|------|-------|-------|-------|-------|-------|-----------|
| Контакты               | 3-4 | 5-6 | 7-8 | 9-10 | 11-12 | 22-23 | 20-21 | 18-19 | 16-17 | 2-15      |
| R / ohm                | 4   | 2   | 2   | 2    | 2     | 2     | 2     | 2     | 2     | <1        |

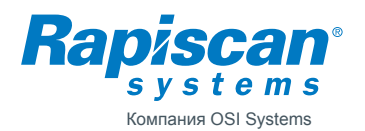

#### 5. ЗАМЕНА КОМПОНЕНТОВ

#### 5.1. Замена MELS

- Откройте лючок поперечины.
- Выключите блок MELS.
- Отсоедините все кабели.
- Ослабьте четыре винта, крепящих MELS к поперечине. НЕ ВЫТАСКИВАЙТЕ винты.
- Сдвиньте MELS в сторону, чтобы извлечь его.
- В обратном порядке установите новый блок MELS.

Необходимые инструменты:

- Ключ для лючка поперечины.
- Отвёртка для винта с потайной шестигранной головкой, размер Т15.

#### 5.2. Замена MCDS

- Несмотря на то что блок MCDS в принципе может быть заменён новым в уже установленном Metor 6M, гораздо легче это сделать, если поперечина ПМ будет лежать на столе.
- Освободите дополнительное место, сняв блок MELS.
- Удалите шесть винтов, крепящих MCDS к поперечине, но не вытаскивайте блок и не допускайте его падения, поскольку он остаётся соединённым с клавиатурой (см. рис 5.1.).
- Разблокируйте запор ленточного соединителя клавиатуры и вытащите соединительный ленточный проводник (шлейф).
- Перед установкой нового MCDS необходимо удалить защитную пластиковую плёнку дисплея.
- Вставьте шлейф клавиатуры в соединитель и защёлкните его, как показано на рис. 5.2.
- Затяните винты. Возможно, понадобится немного протолкнуть зуммер, чтобы винты достали до резьбы. Не перетягивайте излишне винты.
- Установите и подключите блок MELS.
- Перед сборкой панелей катушек убедитесь в том, что MCDS получает питание, подсоединив его напрямую к блоку MELS. Имейте в виду, что при этом должно появиться сообщение об ошибке, поскольку катушки не подключены.
- Соберите Metor.
- Проверьте работоспособность клавиатуры.

Необходимые инструменты:

- Ключ для лючка поперечины.
- Торцовый ключ на 4 мм.
- Отвёртка для винта с потайной шестигранной головкой, размер Т15.
- Крестообразная отвёртка под шлиц 2 мм, предпочтительно с короткой шлицевой частью.

#### 5.3. Замена клавиатуры

- Удалите блоки MELS и MCDS, как указано в подразделах 5.1 и 5.2.
- Мембранная клавиатура прикреплена к поперечине с помощью клеящей ленты. Чтобы снять клавиатуру, протолкните её через прорезь в поперечине (для дисплея или светодиодов), а затем оторвите ее быстрым движением руки (см. рис. 5.3).
- Удалите остатки клеящей ленты с поперечины.
- Установку новой мембранной клавиатуры начните с её конца. Пропустите соединительный шлейф клавиатуры через прорезь в поперечине.
- Поместите правый конец клавиатуры впритык к оконечной части поперечины.
- Прежде чем прикрепить клавиатуру, проследите за тем, чтобы она была выровнена.
- Аккуратно, но тщательно притрите клавиатуру так, чтобы вся ее клеевая часть приклеилась к поперечине.
- Установите блоки MCDS и MELS.

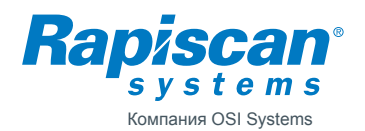

12 (24)

92102928

Необходимые инструменты:

- Ключ для лючка поперечины.
- Торцевой ключ на 4 мм.
- Отвёртка для винта с потайной шестигранной головкой, размер Т15.
- Крестобразная отвёртка под шлиц 2 мм, предпочтительно с короткой шлицевой частью.
- Растворитель для остатков клея.

#### 5.4. Замена блоков MZDS/MCTS/MCRS

- Уложите Metor 6М и подложите опору под поперечину так, чтобы верхние части панелей не касались пола (см. рис. 5.4). Вследствие тяжеловесности монтируемого оборудования, указанные действия рекомендуется осуществлять вдвоём. Обратите внимание на то, что потребуется около 2 м рабочего пространства за поперечиной.
- Снимите крышку.
- Отсоедините модуль, нуждающийся в замене, от красного или зелёного соединительного кабеля.
- Извлеките профиль зонного дисплея движением на себя.
- В обратной последовательности установите новый модуль. Не перетягивайте излишне винты крышки, так как они врезаны в ДВПСП. Проследите за правильной ориентацией крышки: на одной её стороне имеется паз для поперечины (см. рис. 5.5).

Необходимые инструменты:

• Отвёртка для винта с потайной шестигранной головкой, размер Т25.

#### 5.5. Замена блока MZDU

- Снимите блок MZDS так, как указано в подразделе 5.4.
- Ослабьте пять винтов, крепящих MZDU.
- Извлеките блок MZDU из профиля зонного дисплея. Когда блок будет вытащен из профиля, его необходимо отсоединить от соседнего блока.
- Запомните порядок расположения блоков MZDU в профиле.
- Замените блок MZDU.
- Установите блоки на место в профиль в правильном порядке. Подключите новый блок к следующему за ним, прежде чем окончательно завершить завершить установку.
- Когда все блоки установлены обратно в профиль, отрегулируйте их так, чтобы отверстия для винтов были выровнены с отверстиями для гаек в блоках MZDU.
- Затяните винты.
- Замените и установите блок MZDS.

Необходимые инструменты:

- Отвёртка для винта с потайной шестигранной головкой, размер Т25
- Отвёртка для винта с потайной шестигранной головкой, размер Т20

#### 5.6. Замена блоков MCTU/MCRU и удлинительного кабеля

- Снимите блок MCTS или MRCS так, как указано в подразделе 5.4.
- Ослабьте фиксирующие винты блоков MCTU/MCRU.
- Используя удлинительный кабель, извлеките блок из профиля.
- Замените блок или кабель.
- Используя вытяжной шнур, протяните через профиль конец удлинительного кабеля. Соблюдайте осторожность при протягивании MCTU/MCRU в его правильное положение. Проследите за правильной ориентацией профиля.
- С помощью кабеля-удлинителя выровняйте отверстия для винта и гайки MCTU/ MCRU.

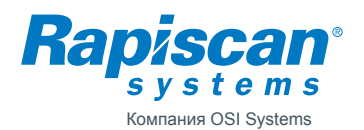

13 (24)

- Затяните винт.
- Замените и установите блоки MCTS/MCRS.

Необходимые инструменты:

- Отвёртка для винта с потайной шестигранной головкой, размер Т25.
- Отвёртка для винта с потайной шестигранной головкой, размер Т20.
- Вытяжной шнур.

#### 5.7. Замена кабелей Ethernet зонного дисплея и счётчика

- В пучке соединительных кабелей катушки, лежащих внутри панели, разрежьте крепёж, удерживающий феррит и затем удалите сам феррит (см. рис. 5.7).
- Разрежьте крепёж кабеля, фиксирующий его на стороне кабельного отверстия (см. рис. 5.8).
- Вытяните заменяемый кабель из разрезанного жгута.
- Поместите в жгут новый кабель.
- Отрегулируйте длину концов кабелей блока MELS так, как показано на рис. 5.7.
- Замените феррит и крепёж кабеля.
- Подсоедините кабель к блокам MZDS/MCTS/MCRS и закрепите его с помощью кабельных зажимов.
- Верните крышку на место и завершите сборку Metor.

Необходимые инструменты:

- Ключ для лючка поперечины.
- Торцевой ключ на 4 мм.
- Отвёртка Т15 для винта с потайной шестигранной головкой.
- Отвёртка Т25 для винта с потайной шестигранной головкой.
- Кромкообрезные ножницы.
- Кабельные стяжки.

#### 5.8. Замена силового кабеля постоянного тока

- Разрежьте кабельную стяжку, фиксирующую положение жгута и силового кабеля, идущего к кабельному отверстию панели передатчика.
- Соедините новый кабель со старым у нижнего кабельного отверстия и временно зафиксируйте соединители с помощью клейкой ленты. Проследите за тем, чтобы конец кабеля с ферритом был верхним.
- Используя старый кабель в качестве вытяжного шнура, протяните новый кабель через панель.
- Отрегулируйте длину конца нижнего кабеля так, как показано на рис. 5.9.
- Зафиксируйте кабель и жгут с помощью кабельной стяжки.

Необходимые инструменты:

- Ключ для лючка поперечины.
- Торцевой ключ на 4 мм.
- Кромкообрезные ножницы.
- Кабельная стяжка.

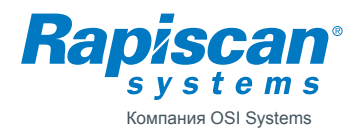

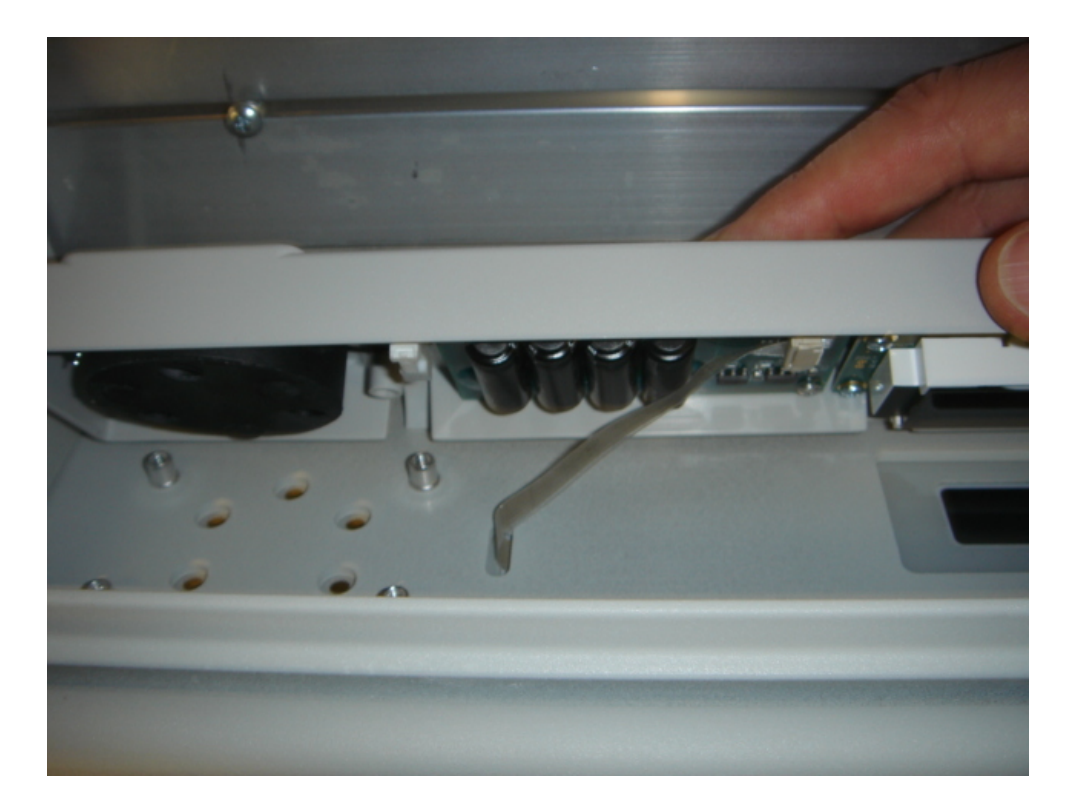

Рис. 5.1.

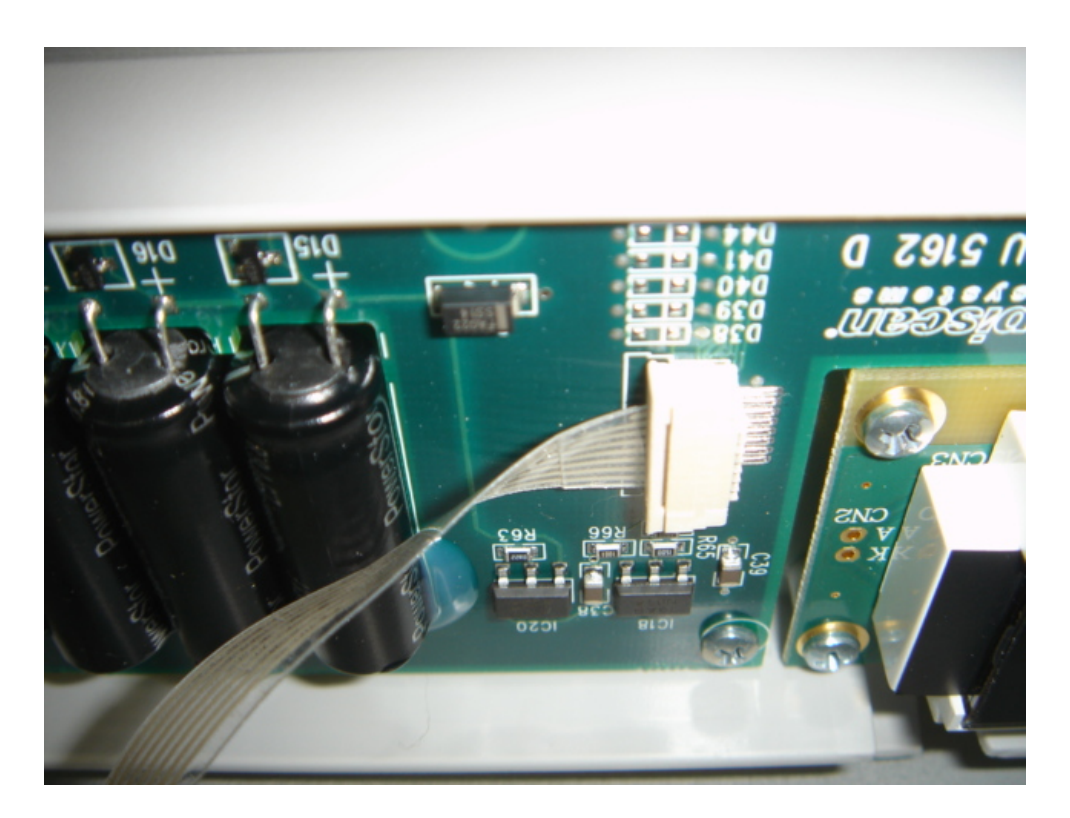

Рис. 5.2.

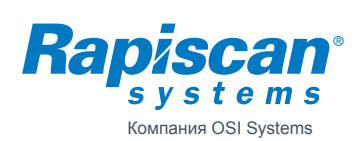

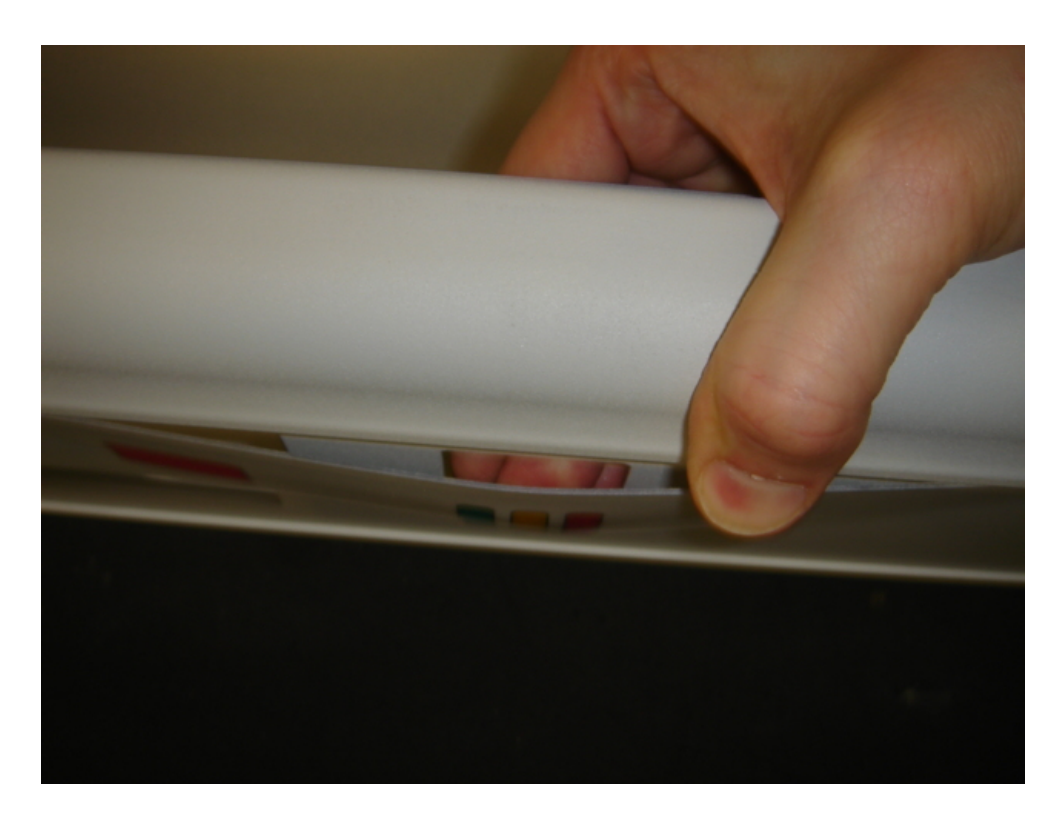

Рис. 5.3.

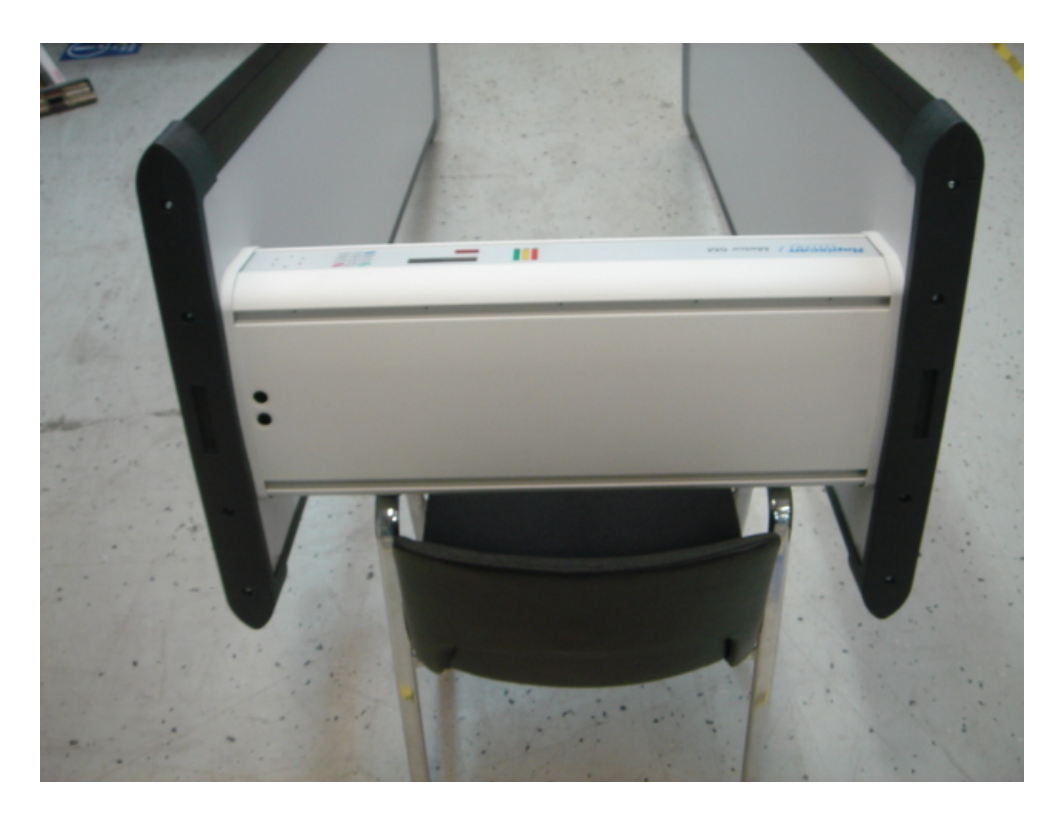

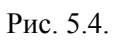

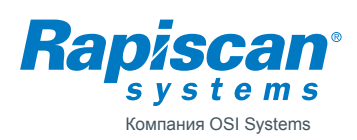

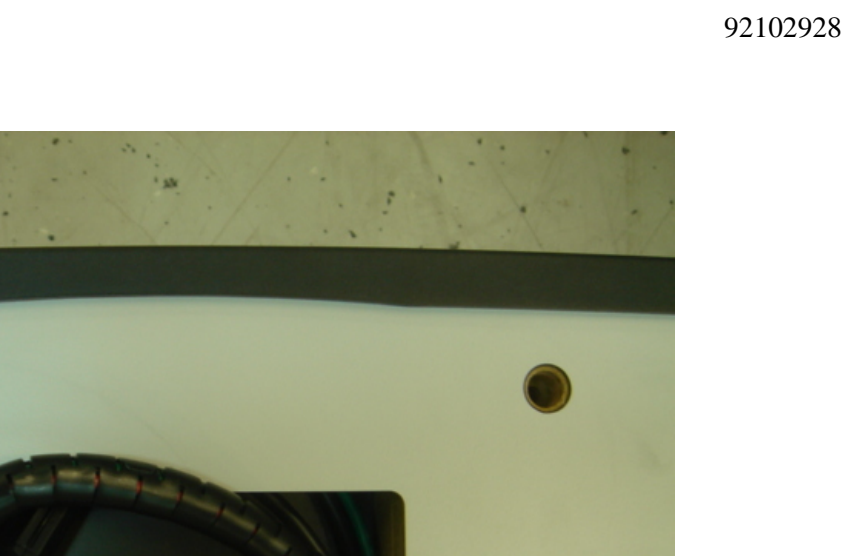

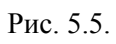

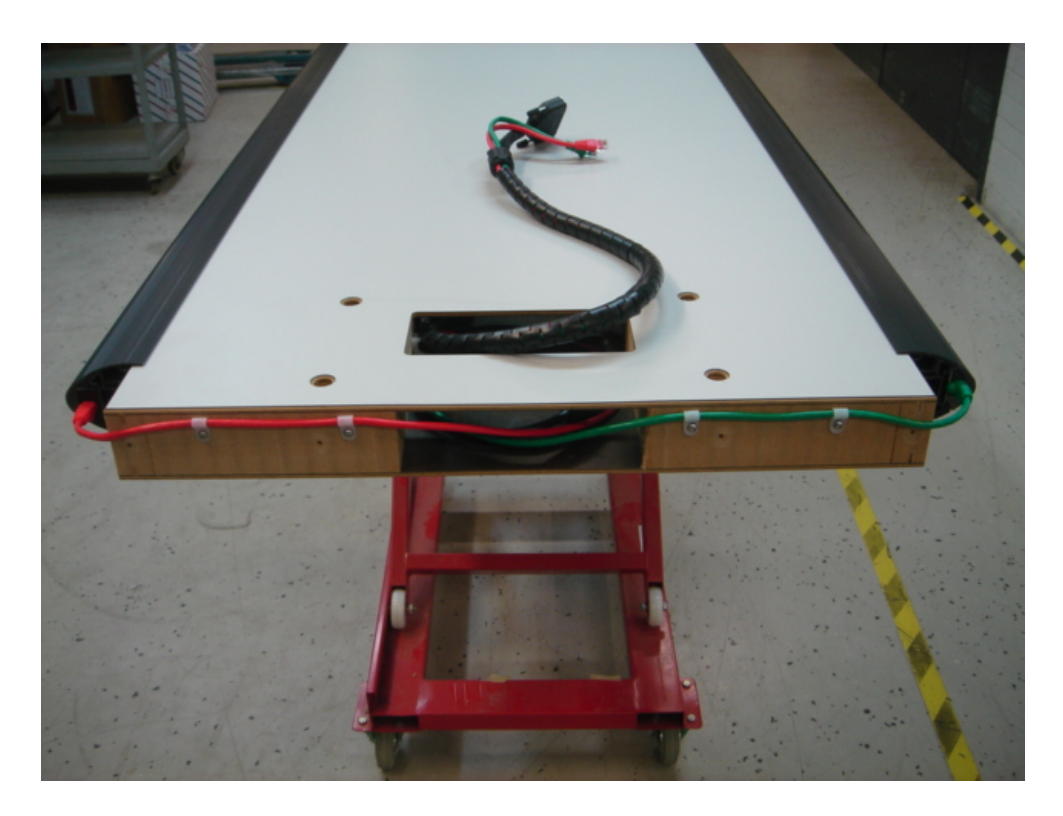

Рис. 5.6.

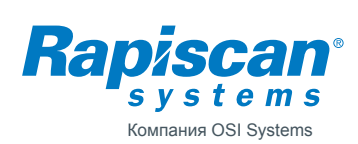

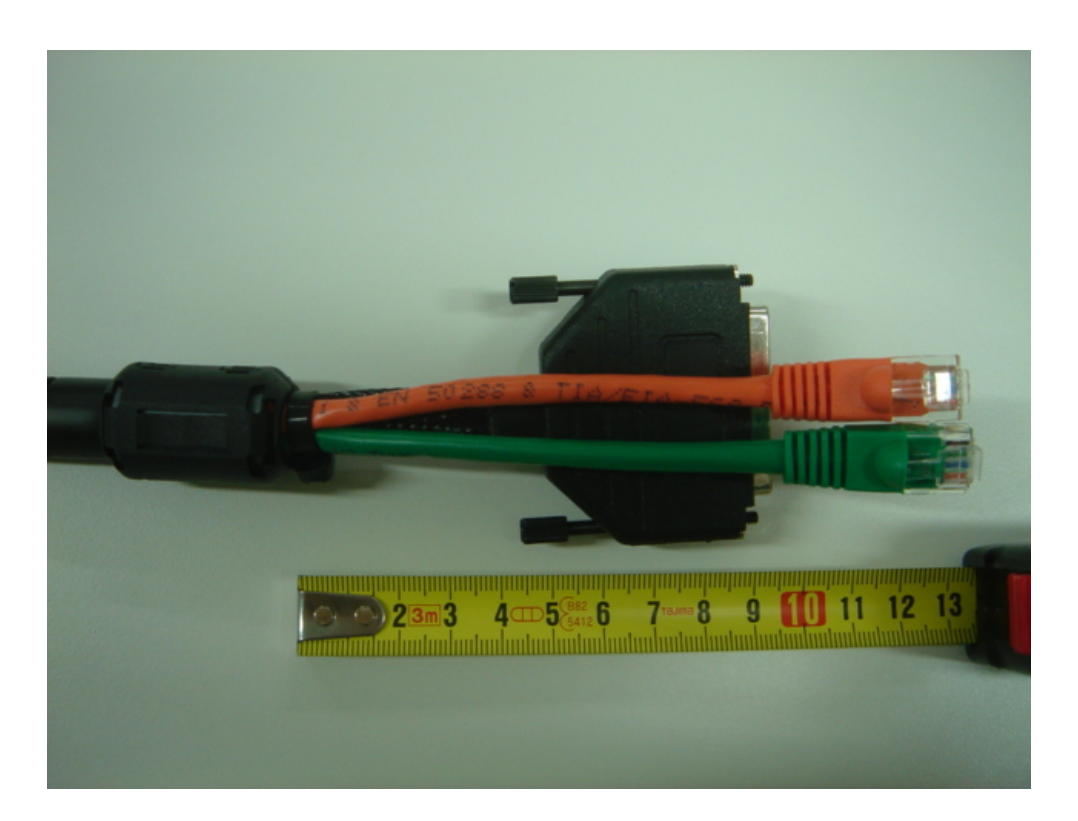

Рис. 5.7.

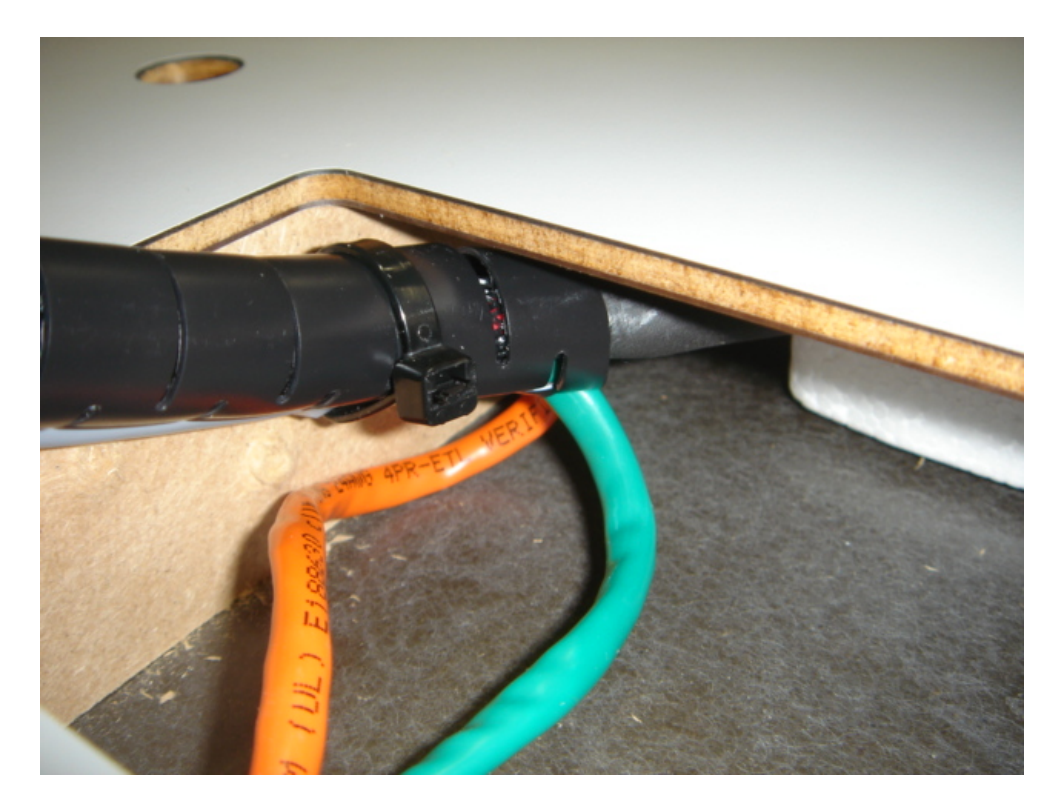

Рис. 5.8.

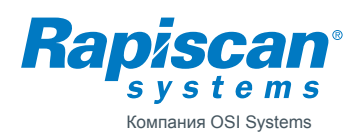

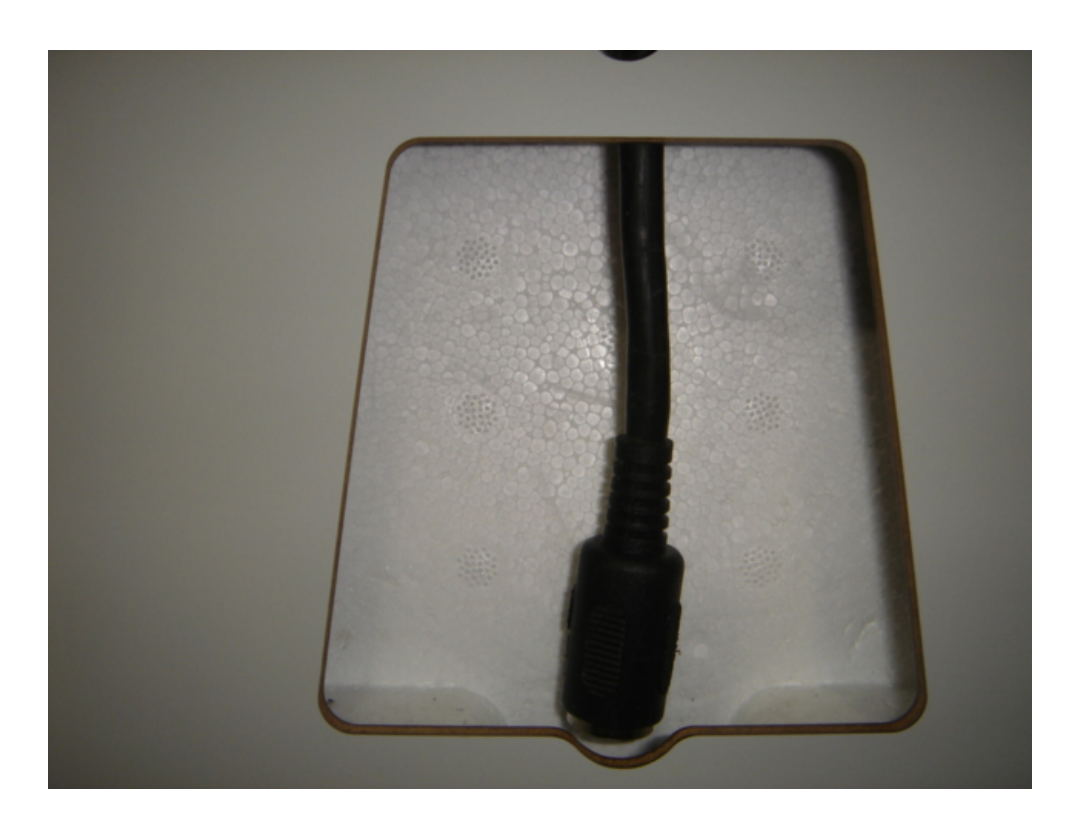

Рис. 5.9.

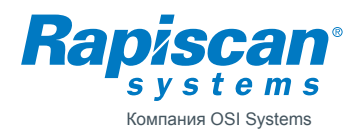

19 (24)

# 6. ЗАПАСНЫЕ ЧАСТИ

В дополнение к отдельным запасным частям доступны для приобретения также ремонтный комплект и комплект для технического обслуживания в процессе нормальной эксплуатации ПМ.

#### 6.1. НАБОР ДЛЯ МОНТАЖА НА МЕСТЕ УСТАНОВКИ

Состав ремонтного комплекта 20102926 для Metor 6M:

| Каталожный № | Описание                                                                | Кол-во |
|--------------|-------------------------------------------------------------------------|--------|
| 3061721      | КАБЕЛЬ ЕТНЕRNET, ДИСПЛЕЙНЫЙ, ТИП RJ45, КАТЕГОРИЯ 5, ДЛИНА 0,5 М         | 1      |
| 57102922     | КЛЮЧ ЗАМКА, #СН751                                                      | 1      |
| 85102837     | ВИНТ ПОПЕРЕЧИНЫ                                                         | 8      |
| 85102840     | ВИНТ ТХ15, РАЗМЕР 4x12, С ЦИЛИНДРИЧЕСКОЙ ГОЛОВКОЙ, НЕРЖАВЕЮЩАЯ СТАЛЬ А2 | 4      |
| 1444967      | КЛЮЧ ТОРЦЕВОЙ ШЕСТИГРАННЫЙ, 4 ММ                                        | 1      |
| 87102931     | ОТВЁРТКА ДЛЯ ВИНТА С ПОТАЙНОЙ ШЕСТИГРАННОЙ ГОЛОВКОЙ, РАЗМЕР Т15         | 1      |

#### 6.2. Ремонтный набор

Состав комплекта 20102927 для технического обслуживания Metor 6M

| Каталожный № | Описание                                                                           | Кол-во |
|--------------|------------------------------------------------------------------------------------|--------|
| 20102926     | КОМПЛЕКТ ДЛЯ СБОРКИ МЕТОR 6М НА МЕСТЕ УСТАНОВКИ                                    | 1      |
| 8101220      | БЛОК ЭЛЕКТРОНИКИ MELS 5208                                                         | 1      |
| 8100780      | БЛОК УПРАВЛЕНИЯ И ОТОБРАЖЕНИЯ MCDS                                                 | 1      |
| 8101229      | БЛОК ЗОННОГО ДИСПЛЕЯ MZDU 5217                                                     | 2      |
| 8101230      | MZDU 5218, БЛОК ЗОННОГО ДИСПЛЕЯ И СЧЁТЧИКА                                         | 1      |
| 8101298      | MZDU 5232, БЛОК ЗОННОГО ДИСПЛЕЯ И ИНДИКАТОРА НАПРЯЖЕНИЯ ПИТАНИЯ                    | 1      |
| 8101231      | МСТИ 5219, БЛОК ПЕРЕДАЮЩЕГО УСТРОЙСТВА СЧЁТЧИКА                                    | 1      |
| 8101232      | МСRU 5220, БЛОК ПРИЁМНОГО УСТРОЙСТВА СЧЁТЧИКА                                      | 1      |
| 56104256     | ИСТОЧНИК ПИТАНИЯ 12,5 В, ПЕРЕМЕННЫЙ/ПОСТОЯННЙ ТОК, КЛАСС І                         | 1      |
| 21102860     | УДЛИНИТЕЛЬНЫЙ КАБЕЛЬ, ЧЁРНЫЙ, ДЛИНА 1,4 М, ТИП RJ-45                               | 1      |
| 21102861     | КАБЕЛЬ ЕТНЕRNET , КРАСНЫЙ, НЕЭКРАНИРОВАННАЯ ВИТАЯ ПАРА, ДЛИНА 1,25 М, КАТЕГОРИЯ 5Е | 1      |
| 21102862     | КАБЕЛЬ ЕТНЕRNET, ЗЕЛЁНЫЙ, НЕЭКРАНИРОВАННАЯ ВИТАЯ ПАРА,, ДЛИНА 1,25 М, КАТЕГОРИЯ 5Е | 1      |

#### 6.3. Отдельные запчасти

Перечень отдельных запчастей для Metor 6М дан в приложении.

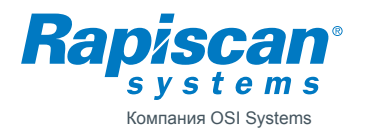

# 7. ПРЕДЫДУЩИЕ РЕДАКЦИИ

Редакция 2, 2010-11-23 / TV

- ECN 03547.
- Обновлены технические данные.
- Добавлен подраздел 4.6.
- Обновлён состав комплекта для технического обслуживания.

Редакция 1, 2010-08-17 / TV

• Создан исходный документ.

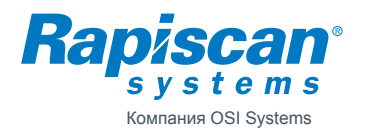

92102928

# 8. ПРИЛОЖЕНИЯ

| № п/п | Каталожный № | Описание                                                 |
|-------|--------------|----------------------------------------------------------|
| 1     | 9100802-30   | СТРУКТУРА ИЗДЕЛИЯ МЕТОR 6М-30                            |
| 2     | 9100802-32   | СТРУКТУРА ИЗДЕЛИЯ МЕТОR 6М-32                            |
| 3     | 04102857     | ПРИНЦИПИАЛЬНАЯ ЭЛЕКТРИЧЕСКАЯ СХЕМАМЕТОВ 6М               |
| 4     | 04102917     | СБОРОЧНЫЙ ЧЕРТЕЖ MZDS 5214                               |
| 5     | 04102918     | СБОРОЧНЫЙ ЧЕРТЕЖ MCTS 5215                               |
| 6     | 04102930     | СБОРОЧНЫЙ ЧЕРТЕЖ MCRS 5218                               |
| 7     | 04102925     | ВХОДНОЙ ПРИЁМОЧНЫЙ КОНТРОЛЬ МЕТОК 6М                     |
| 8     | 04103527     | ВЫЯВЛЕНИЕ НЕИСПРАВНОСТЕЙ И ОПИСАНИЕ СООБЩЕНИЙ ОБ ОШИБКАХ |
| 9     | 04103528     | ПЕРЕЧЕНЬ ЗАПАСНЫХ ЧАСТЕЙ МЕТОВ 6М                        |

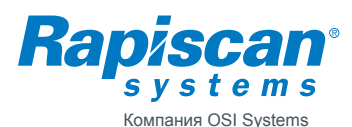

# Автор Ред. Код Т. Virtanen 01 9100802-30 Проверено Дата Документ 2009-11-04 Архивы Меtor 6M с поперечиной 76 см Название СТРУКТУРА ИЗДЕЛИЯ МЕТОR 6М-30 По отдели

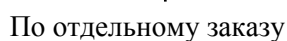

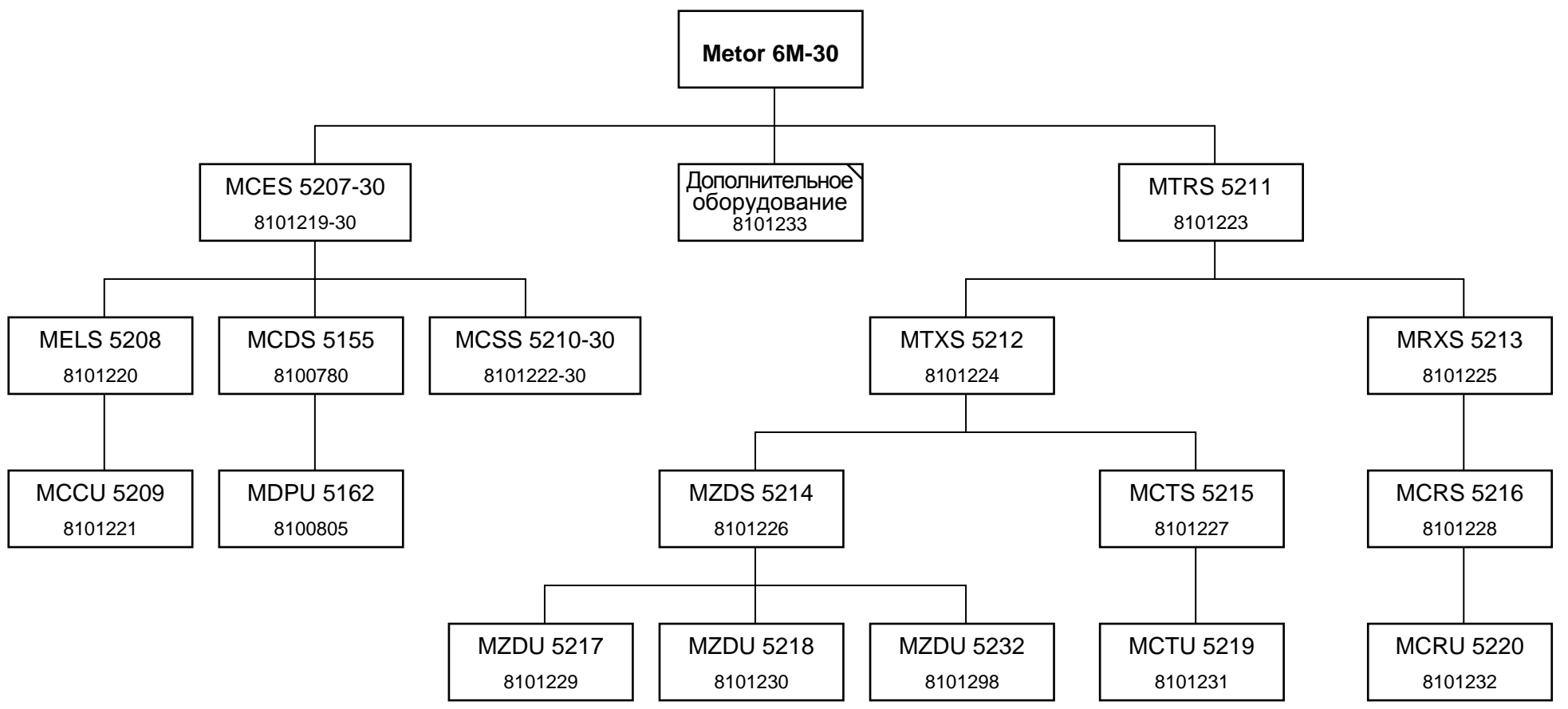

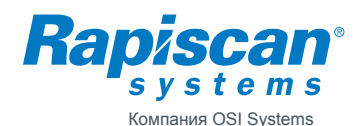

# Автор Ред. Код Т. Virtanen 01 9100802-32 Проверено Дата Документ Изделие Документ 2009-11-04 Изделие Архивы Архивы Название СТРУКТУРА ИЗДЕЛИЯ МЕТОК 6М-32 Уставания

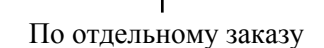

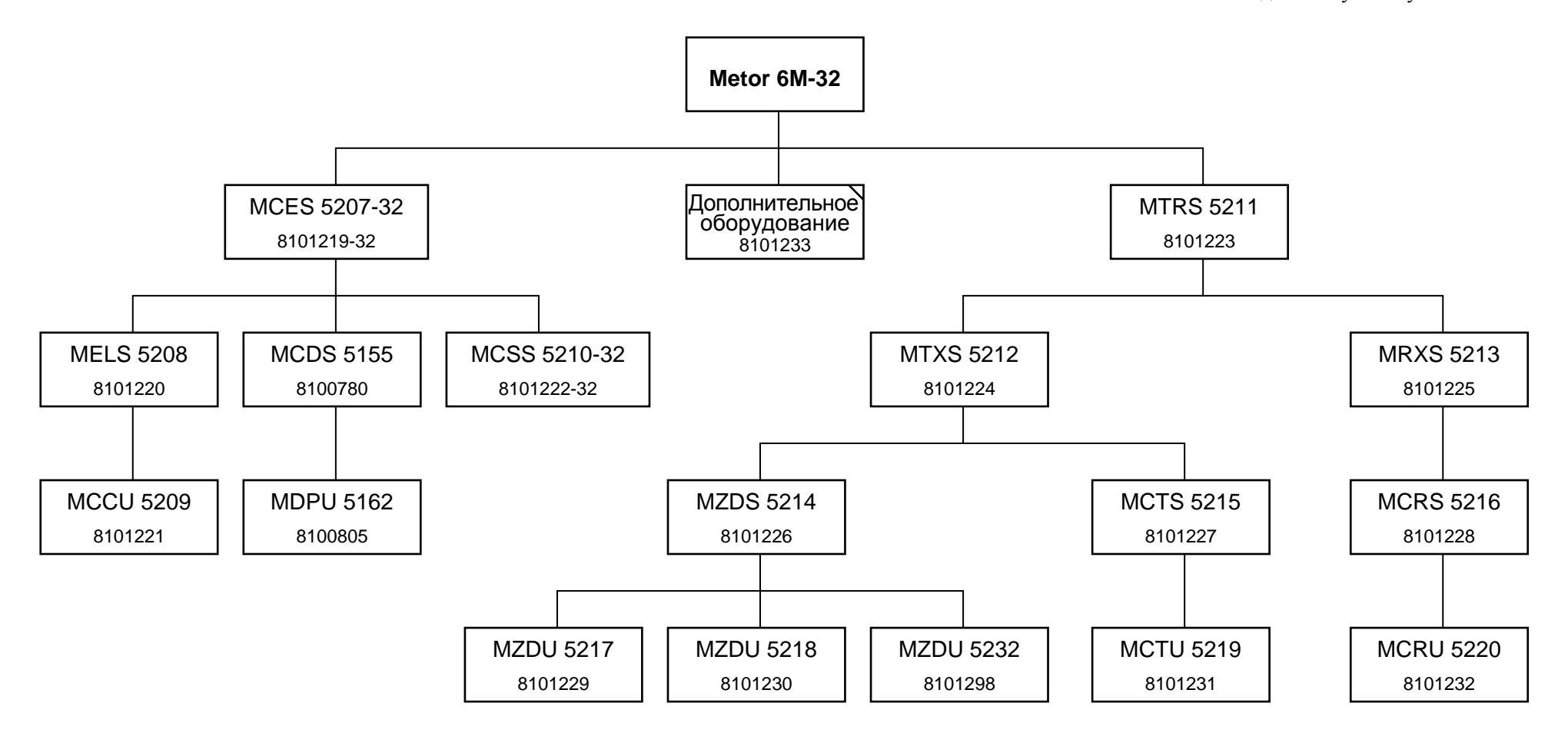

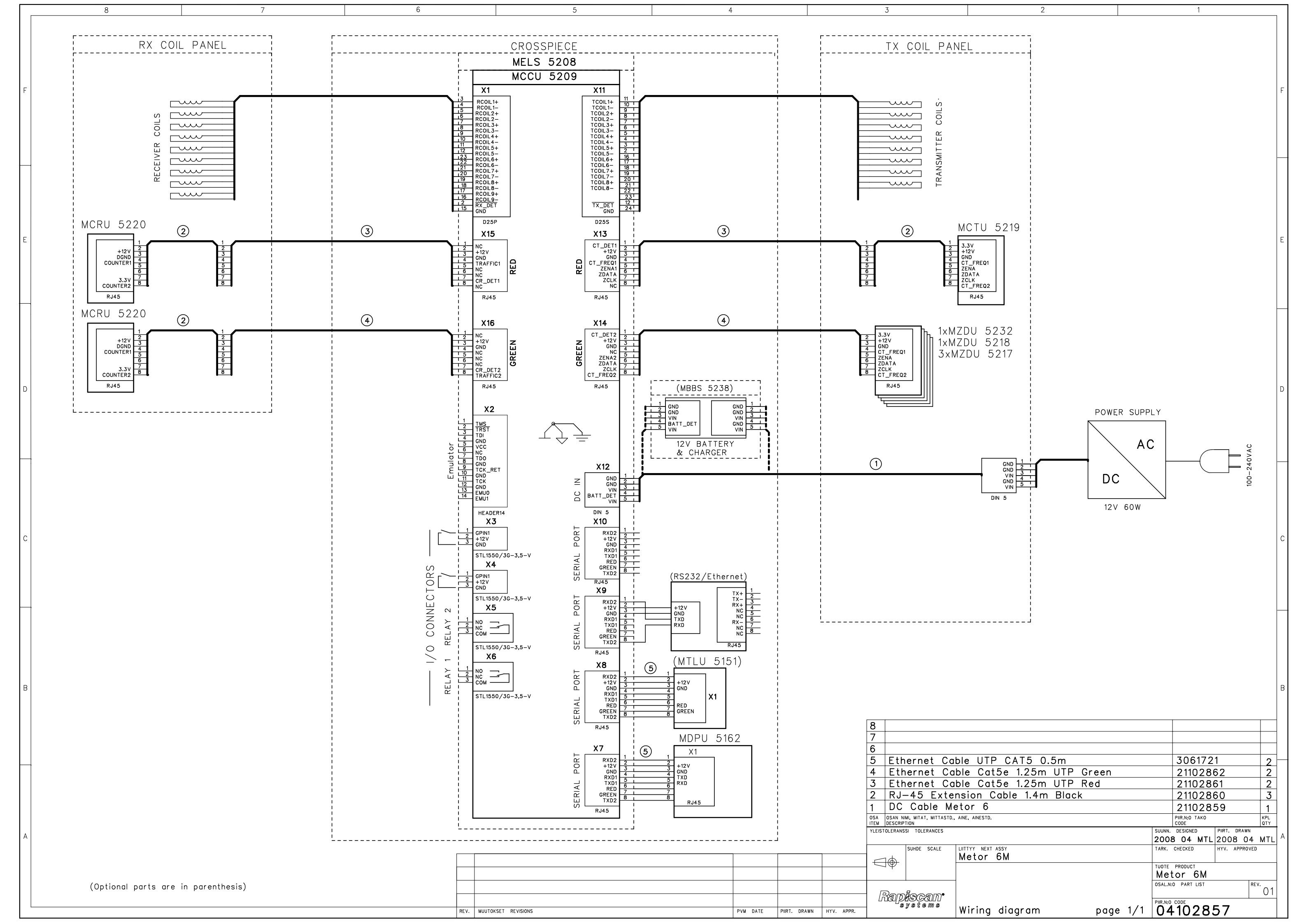

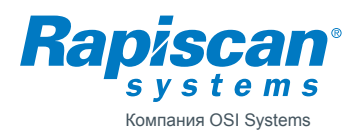

#### ПРИЛОЖЕНИЕ 4

# Сборочный чертеж MZDS 5214

Детали из чертежа ниже:

| № п/п       | Каталожный №                                                             | Описание                                   |  |  |  |
|-------------|--------------------------------------------------------------------------|--------------------------------------------|--|--|--|
| 1           | 8101214                                                                  | ПРОФИЛЬ ЗОННОГО ДИСПЛЕЯ METOR 6            |  |  |  |
| 2 8101230 1 |                                                                          | MZDU 5218, БЛОК ЗОННОГО ДИСПЛЕЯ И СЧЁТЧИКА |  |  |  |
| 3           | 8101229                                                                  | БЛОК ЗОННОГО ДИСПЛЕЯ MZDU 5217             |  |  |  |
| 4           | 4 8101298 MZDU 5232, БЛОК ЗОННОГО ДИСПЛЕЯ И ИНДИК.<br>НАПРЯЖЕНИЯ ПИТАНИЯ |                                            |  |  |  |
| 5           | 85102919                                                                 | ВИНТ ТХ20, M4x12                           |  |  |  |

|               | 4                  | 3 2                                                 | 1                   |
|---------------|--------------------|-----------------------------------------------------|---------------------|
|               | Редакция:          | Описание                                            | Δατα                |
|               | 001                | Утверждение исходного документа                     | 29.10.2009          |
| E             |                    |                                                     | E                   |
|               |                    |                                                     |                     |
| D             |                    |                                                     | D                   |
| [-]           |                    |                                                     |                     |
| с             |                    |                                                     | C                   |
|               |                    |                                                     |                     |
| В             |                    |                                                     | В                   |
| A             |                    |                                                     | A                   |
| ДОПУСКИ СТ    | ГАНДАРТЫ           | МАТЕРИАЛ / СТАНДАРТ                                 |                     |
|               |                    | 1                                                   |                     |
|               | масштаб<br>1:10 А4 | обработка поверхности возможные цвета изделие Меtor | 6 MVA / 27.10.2009  |
| $  \Box \Psi$ | 0.76 Kg            | MZDS 5214                                           | ПРИЛОЖЕНИЕ 3D-файла |
| Rar           |                    | Сборочный чертеж                                    | КОНТРОЛЬ КАЧЕСТВА   |
|               | systems            |                                                     | 04102917 001        |

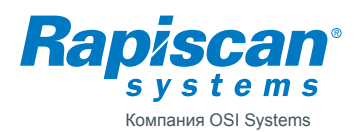

#### ПРИЛОЖЕНИЕ 5

# Сборочный чертёж МСТЅ 5215

Детали из чертежа ниже:

| № п/п | Каталожный № | Описание                                             |
|-------|--------------|------------------------------------------------------|
| 1     | 8101214      | ПРОФИЛЬ ЗОННОГО ДИСПЛЕЯ METOR 6                      |
| 2     | 8101231      | БЛОК МСТИ 5219, ПЕРЕДАЮЩЕЕ УСТРОЙСТВО СЧЁТЧИКА       |
| 3     | 21102860     | УДЛИНИТЕЛЬНЫЙ КАБЕЛЬ, ЧЁРНЫЙ, ДЛИНА 1,4 М, ТИП RJ-45 |
| 4     | 85102919     | ВИНТ ТХ20, М4х12                                     |

|          | 4                          | 3 2                                    |            | 1               |
|----------|----------------------------|----------------------------------------|------------|-----------------|
|          | <b>н</b><br>Редакция       | Описание                               |            | Δατα            |
|          | 001                        | Утверждение исходного документа        |            | 29.10.2009      |
|          |                            |                                        |            |                 |
|          |                            |                                        |            |                 |
| F        |                            |                                        | $\frown$   | E               |
|          |                            | <b>^</b>                               | (3)        |                 |
|          |                            |                                        |            |                 |
|          |                            |                                        |            |                 |
|          |                            |                                        |            |                 |
|          |                            |                                        |            |                 |
|          |                            |                                        |            |                 |
|          |                            |                                        |            |                 |
|          |                            |                                        |            |                 |
|          |                            |                                        |            |                 |
|          |                            |                                        |            |                 |
| יין      |                            |                                        |            | U               |
|          |                            |                                        |            |                 |
|          |                            |                                        |            |                 |
|          |                            | •                                      |            |                 |
|          |                            |                                        |            |                 |
|          |                            |                                        |            |                 |
|          |                            |                                        |            |                 |
|          |                            |                                        |            |                 |
|          |                            |                                        |            |                 |
| C        |                            |                                        |            | C               |
|          |                            |                                        |            |                 |
|          |                            |                                        |            |                 |
|          |                            |                                        |            |                 |
|          |                            |                                        | $\frown$   |                 |
|          |                            |                                        | 2          |                 |
|          |                            |                                        |            |                 |
|          |                            |                                        |            |                 |
|          |                            | •                                      |            |                 |
| B        |                            |                                        |            | В               |
|          |                            |                                        |            |                 |
|          |                            |                                        |            |                 |
|          |                            |                                        |            |                 |
|          |                            | $\begin{pmatrix} 1 \\ 1 \end{pmatrix}$ |            |                 |
|          |                            | •                                      |            |                 |
|          |                            |                                        |            |                 |
|          |                            |                                        |            |                 |
|          |                            | l l l l l l l l l l l l l l l l l l l  |            |                 |
| A        |                            |                                        |            | A               |
|          |                            |                                        |            |                 |
|          |                            |                                        |            |                 |
|          |                            |                                        |            |                 |
|          |                            |                                        |            |                 |
| ДC       | ПУСКИ СТАНДАРТЫ МАТ<br>И   | ЕРИАЛ / СТАНДАРТ                       |            |                 |
| -        | ОБР                        | АБОТКА ПОВЕРХНОСТИ                     |            |                 |
|          |                            |                                        |            |                 |
|          | МАСШТАБ ВОЗ                | МОЖНЫЕ ЦВЕТА                           | Antor C NA |                 |
|          |                            |                                        |            | A/21.10.2009    |
|          | <sup>~,~</sup> 0.69 Kg Ι Λ | 1CTS 5215                              | ПРИЛ       | ОЖЕНИЕ 3D-файла |
| $\vdash$ |                            | Сполуный чертеж                        | конт       | РОЛЬ КАЧЕСТВА   |
|          | Ramiscam•                  |                                        |            |                 |
|          | systems                    |                                        | 041        | 102918 001      |

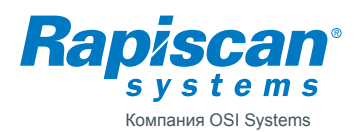

#### ПРИЛОЖЕНИЕ 6

# Сборочный чертёж MCRS 5216

Детали из чертежа ниже:

| №п/п | Каталожный № | Описание                                             |
|------|--------------|------------------------------------------------------|
| 1    | 8101214      | ПРОФИЛЬ ЗОННОГО ДИСПЛЕЯ METOR 6                      |
| 2    | 8101232      | МСRU 5220, БЛОК ПРИЁМНОГО УСТРОЙСТВА СЧЁТЧИКА        |
| 3    | 21102860     | УДЛИНИТЕЛЬНЫЙ КАБЕЛЬ, ЧЁРНЫЙ, ДЛИНА 1,4 М, ТИП RJ-45 |
| 4    | 85102919     | ВИНТ ТХ20, M4x12                                     |

|          |                  | 4                            | 3 2                                               | 1                         |
|----------|------------------|------------------------------|---------------------------------------------------|---------------------------|
|          |                  | Редакция                     | Описание                                          | Δατα                      |
|          | L                | 001                          | Утверждение исходного документа                   | 29.10.2009                |
| E        |                  |                              |                                                   | 3<br>3                    |
| D        |                  |                              | •                                                 | D                         |
| С        |                  |                              |                                                   | C                         |
| В        |                  |                              |                                                   | В                         |
| A        |                  |                              |                                                   | A                         |
| Д        | <br>ЭПУСКИ СТА   | НДАРТЫ                       | МАТЕРИАЛ / СТАНДАРТ<br>/<br>ОБРАБОТКА ПОВЕРХНОСТИ |                           |
| $\vdash$ |                  | МАСШТАБ                      | ВОЗМОЖНЫЕ ЦВЕТА ИЗДЕЛИ                            |                           |
|          | $\square \oplus$ | 1:10 A4                      | *   Me                                            | tor 6 MVA / 29.10.2009    |
|          | ~ ¥              | 0.69 Kg                      | MCRS 5216                                         | ПРИЛОЖЕНИЕ 3D-файла       |
| Г        |                  |                              | Сборочный чертеж                                  | КОНТРОЛЬ КАЧЕСТВА         |
|          | (الفك<br>ع       | <i>¥SG&amp;</i> ]A<br>ystems |                                                   | № ЧЕРТЕЖА<br>04102930 001 |

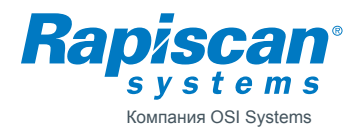

| Автор                                | Ред.               | Код      |  |  |
|--------------------------------------|--------------------|----------|--|--|
| Tapio Virtanen                       | 2                  | 04102925 |  |  |
| Проверено                            | Дата<br>2010-09-03 | Документ |  |  |
| Изделие                              | ·                  | Архивы   |  |  |
| Metor 6M                             |                    |          |  |  |
| Название                             |                    |          |  |  |
| ВХОДНОЙ ПРИЁМОЧНЫЙ КОНТРОЛЬ МЕТОР 6М |                    |          |  |  |

#### 1. ВВЕДЕНИЕ

Данный документ предназначен для внутреннего использования, если ПМ требует проверки после перенастройки или по иным причинам.

#### 2. ПОДГОТОВКА К ПРОВЕРКЕ

Во время проверки потребуются следующие детали и тестовые предметы:

- 1. Блок дистанционного управления MRCS 5116, номер по каталогу 8100577.
- 2. Набор тестовых предметов для Metor, номер по каталогу 4100862.

#### 3. ПРОЦЕДУРА ВХОДНОГО КОНТРОЛЯ

#### 3.1. Проверка упаковки и компонентов

- 1. Убедитесь в том, что упаковка не была повреждена и содержала все необходимые компоненты и отчёты о тестировании.
- 2. Проверьте целостность всех компонентов.

#### 3.2. Запуск

- 1. Установите ПМ и подключите его к питающей сети.
- 2. Включите питание.
- 3. Проверьте правильность версий ПО.
- 4. Проверьте, появилось ли на дисплее сообщение METOR 6M SELFCHECK ОК («САМОПРОВЕРКА МЕТОR 6M УСПЕШНО ЗАВЕРШЕНА»).
- 5. Удостоверьтесь в отсутствии каких-либо сигналов тревоги.
- 6. Войдите в меню суперпользователя.
- 7. Запустите функцию 1-6 RESTORE FACTORY SETTINGS. («ВОССТАНОВИТЬ ЗАВОДСКИЕ НАСТРОЙКИ»).
- 8. Выйдите из меню, дважды нажав «С».

#### 3.3. Проверка клавиатуры

- 1. Нажмите одновременно клавиши «7» > и «9», чтобы запустить тест клавиатуры. После запуска теста на дисплее появится сообщение TEST KEYS: («ПРОВЕРКА КЛАВИШ:»).
- 2. Нажимайте клавиши одну за другой. Если клавиатура работает должным образом, то дисплей высветит каждую клавишу при ее нажатии. Для выхода из теста клавиатуры ещё раз нажмите одновременно клавиши «7» и «9».

#### 3.4. Проверка световых индикаторов

- 1. С помощью функции меню LIGHTTEST («ТЕСТ СВЕТОВЫХ ИНДИКАТОРОВ») выполните проверку светодиодов дисплея и зонного дисплея.
- 2. Войдите в меню суперпользователя SUPER USER.
- 3. Выберите функцию 6-5 RUN LIGHT TEST («ТЕСТ РАБОЧИХ ИНДИКАТОРОВ»).
- 4. Убедитесь в том, чтоб зажглись все светодиоды в зонном дисплее и в индикаторе на поперечине.
- 5. Выйдите из меню, дважды нажав клавишу «С».

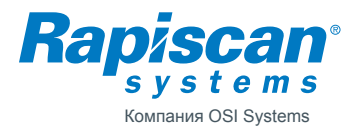

# 3.5. Проверка зуммера

- 1. Нажмите клавишу «4», чтобы активировать регулировку громкости.
- 2. Выберите максимальное значение громкости и проверьте, отчётлив ли звук зуммера.
- 3. Сбросьте значение громкости на 2 и выйдите из меню, дважды нажав клавишу «С».

# 3.6. Проверка блока дистанционного управления

- 1. Научитесь работать с блоком дистанционного управления, ознакомившись с указаниями в Руководстве по эксплуатации ПМ.
- 2. С помощью блока дистанционного управления (БДУ) войдите в меню суперпользователя SUPER USER 3. Откройте меню 1-5 СОРУ PARAMETERS («КОПИРОВАТЬ ПАРАМЕТРЫ»).
- 3. Выберите пункт 1-51 СОРУ FROM METOR => REMOTE («КОПИРОВАТЬ ИЗ МЕТОR В БДУ») и убедитесь в правильной работе этой функции.
- 4. Выберите пункт 1-52 СОРУ FROM REMOTE => МЕТОR («КОПИРОВАТЬ ИЗ БДУ В МЕТОR») и убедитесь в правильной работе этой функции.
- 5. Перейдите к функции 3-21 REMOVE ALL VALID REMOTES («УДАЛИТЬ ВСЕ ПОДТВЕРЖДЕННЫЕ БДУ») и удалите проверенный БДУ из памяти ПМ.

# 3.7. Проверка обнаруживающей способности

- 1. Освободитесь от всех металлических предметов, таких как часы, пояс, ключи и прочее.
- 2. Установите значение чувствительности 50 (SE = 50) для поперечины 76 см и 70 (SE = 70) для поперечины 81 см.
- 3. Пронесите через ПМ на высоте 100 см металлический цилиндр длиной 45 мм и убедитесь в том, что ПМ обнаруживает его, подавая сигнал тревоги.
- 4. Проверьте, показывает ли зонный дисплей правильное положение предмета.
- 5. Пронесите через ПМ на высоте 100 см металлический цилиндр длиной 35 мм и убедитесь в том, что установка его не обнаруживает и не подаёт сигнала тревоги.

# 3.8. Проверка счётчика проходов

- 1. Войдите в меню SUPER USER.
- 2. Запустите функцию 4-3 CLEAR STATISTICS («ОЧИСТИТЬ СТАТИСТИКУ») для сброса значений счётчика.
- 3. Запустите функцию 4-11 РАХ/АLМ. («КОЛ-ВО ПРОХОДОВ / ЧИСЛО СИГНАЛОВ ТРЕВОГИ») и проверьте, будут ли обнулены значения счётчика.
- 4. Пройдите через ПМ так, чтобы панель передатчика осталась у вас справа, и проверьте, изменилось ли значение счётчика на 1.
- 5. Запустите функцию 4-3 CLEAR STATISTICS («ОЧИСТИТЬ СТАТИСТИКУ») ещё раз для сброса значений счётчика.
- 6. Выйдите из меню, дважды нажав клавишу «С».
- 7. Выключите питание установки.

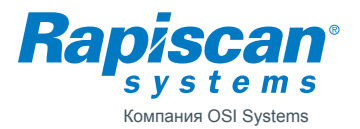

# 4. Предыдущие редакции

Ред. 2, 2010-09-03 / TV

- Для соответствия новому пользовательскому интерфейсу изменена нумерация меню.
- Добавлен тест обнаруживающей способности для поперечины размером 81 см.

Ред. 1, 2009-11-05 / TV

• Создан исходный документ.

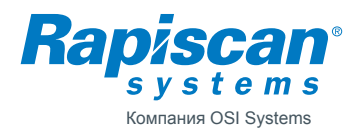

| Автор                                                    | Ред.       | Код      |  |  |
|----------------------------------------------------------|------------|----------|--|--|
| Я. Ниеми, Я. Тиккилайнен, Т. Аккала, Т. Виртанен         | 2          | 04103527 |  |  |
| Проверено                                                | Дата       | Документ |  |  |
|                                                          | 12.11.2009 |          |  |  |
| Изделие                                                  |            | Архивы   |  |  |
| Metor 6M                                                 |            |          |  |  |
| Название                                                 |            |          |  |  |
| ВЫЯВЛЕНИЕ НЕИСПРАВНОСТЕЙ И ОПИСАНИЕ СООБЩЕНИЙ ОБ ОШИБКАХ |            |          |  |  |

# 1. ВЫЯВЛЕНИЕ НЕИСПРАВНОСТЕЙ

Ниже приводится частичный список возможных неисправностей.

| Признак неисправности     | Вероятная причина              | Способ устранения                |
|---------------------------|--------------------------------|----------------------------------|
| Появляется случайный      | Внешние электромагнитные       | Смените рабочую частоту,         |
| сигнал тревоги            | помехи                         | переместите металлодетектор      |
| Не подаётся питание на    | Отсоединён кабель питания.     | Проверьте кабель питания.        |
| блок электроники          | Блок питания неисправен.       | Замените источник питания.       |
| _                         | Неисправность питающего кабеля | Проверьте прямым подключением    |
|                           | внутри панели передатчика      | источника питания к MELS.        |
|                           |                                | Смените кабель питания           |
| Сегмент зонного дисплея   | Неисправен зонный дисплей      | Замените зонный дисплей          |
| не загорается             |                                |                                  |
| Не работает счетчик       | Неправильно подключен или      | Проверьте кабельные соединения.  |
| проходов, постоянно горит | повреждён кабель счетчика.     | Замените неисправный кабель.     |
| красный сигнал светофора  | ИК-передатчик/приемник         | Обратитесь к руководству по      |
|                           | неисправен                     | эксплуатации за поиском решения. |
|                           |                                | Замените неисправный ИК-блок     |

# 2. СООБЩЕНИЯ ОБ ОШИБКАХ

Ниже описываются некоторые сообщения об ошибках, появляющиеся на дисплее блока отображения.

| Сообщение об ошибке                          | Вероятная причина                    | Способ устранения                                                       |  |
|----------------------------------------------|--------------------------------------|-------------------------------------------------------------------------|--|
| СИСТЕМНОЕ СООБЩЕНИЕ: ERROR                   | В зависимости от номера ошиб-        | Выключите и снова включите питание устройства: если проблема не исчезиа |  |
| CODE XXX (OUUAEKA XXX)                       | ки — см. следующую таблицу           | обратитесь в службу технической поддержки                               |  |
| СИСТЕМНОЕ СООБЩЕНИЕ:                         | Неисправен кабель блока              | Замените кабель.                                                        |  |
| МДРИ VCC ТОО LOW (СЛИШКОМ                    | отображения.                         | Замените MCDS или MELS                                                  |  |
| НИЗКОЕ НАПРЯЖЕНИЕ MDPU)                      | Внутренний сбой                      |                                                                         |  |
| CNCTEMHOE COOEЩEHNE: MDPU TEMP TOO LOW       | Слишком низка температура            | Подождите, пока блок электроники                                        |  |
| ( СЛИШКОМ НИЗКАЯ ТЕМПЕРАТУРА MDPU)           | окружающей среды                     | прогреется                                                              |  |
| СИСТЕМНОЕ СООБЩЕНИЕ : MDPU TEMP TOO HIGH     | Слишком высока температура           | Поместите блок отображения в тень                                       |  |
| (СЛИШКОМ ВЫСОКАЯ ТЕМПЕРАТУРА МДРИ)           | солнечных лучей на блок отображения. |                                                                         |  |
| CNCTEMHOE COOEЩEHNE: MDPU EEPROM INIT(OШИБКА | Повреждена память                    | Выключите и снова включите                                              |  |
| ИНИЦИАЛИЗАЦИИ ЭСППЗУ БЛОКА МДРИ)             |                                      | установке всех параметров!                                              |  |
| CИСТЕМНОЕ COOBЩЕНИЕ: ACCESS                  | Кнопка "Learn" (Обучение)            | Установите заново все коды                                              |  |
| CODES INIT (OUMEKA                           | удерживалась в нажатом               | доступа                                                                 |  |
| ИНИЦИАЛИЗАЦИИ КОДА ДОСТУПА)                  | состоянии дольше 5 секунд            |                                                                         |  |
| BATTERIES OF REMOTE CONTROL ARE              | Разряжены батареи блока              | Замените батареи                                                        |  |
| ЕМРТҮ! (БАТАРЕИ БДУ РАЗРЯЖЕНЫ!)              | дистанционного управления            |                                                                         |  |
| LOW REMOTE CONTROL BATTERY LEVEL!            | Батареи блока дистанционного         | Как можно быстрее замените                                              |  |
| (НИЗКИЙ УРОВЕНЬ ЗАРЯДА БАТАРЕИ БДУ           | управления практически разряжены     | батареи                                                                 |  |

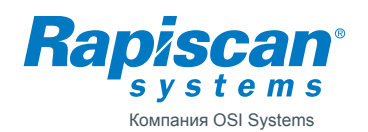

| СИСТЕМНОЕ СООБЩЕНИЕ : МССИ Vcc TOO                                                                     | Неисправность источника пита-                                                                                           | Замените источник питания.                                                                                                    |
|----------------------------------------------------------------------------------------------------|----------------------------------------------------------------------------------------------------|----------------------------------------------------------------------------------------------------|
| LOW (СЛИШКОМ НИЗКОЕ НАПРЯЖЕНИЕ МССU)                                                                   | ния. Повреждение блока МССU.                                                                                            | Замените MELS                                                                                                    |
| СИСТЕМНОЕ СООБЩЕНИЕ: МССИ ТЕМР ТОО LOW<br>(СЛИШКОМ НИЗКАЯ ТЕМПЕРАТУРА МССИ)                            | Слишком низка температура<br>окружающей среды.                                                                          | Подождите, пока блок электроники прогреется.                                                                                                    |
| СИСТЕМНОЕ СООБЩЕНИЕ: МССИ ТЕМР<br>ТОО НІGH (СЛИШКОМ ВЫСОКАЯ<br>ТЕМПЕРАТУРА МССИ)                       | Слишком низкая температура<br>окружающей среды.<br>Повреждение электрической цепи.                                      | Поместите блок отображения в<br>более холодное место.<br>Замените MELS                                                                                      |
| СИСТЕМНОЕ СООБЩЕНИЕ: МССИ ЕЕРROM INIT<br>(ОЩИБКА ИНИЦИАЛИЗАЦИИ ЭСППЗУ БЛОКА МССИ).                     | Повреждена память.                                                                                                    | Выключите и снова включите<br>оборудование; убедитесь в правильности<br>настройки всех параметров!                                                          |
| CNCTEMHOE COODEMEHNE: RX-CABLE FAILURE!<br>(ПОВРЕЖДЕНИЕ КАБЕЛЯ ПРИЕМНИКА!)                             | Кабель приемника не закреплен или отсоелинен                                                                            | Проверьте соединение кабеля приёмника (RX)                                                                                                    |
| CUCTEMHOE COOBWEHUE: TX-CABLE FAILURE!                                                                 | Кабель передатчика не                                                                                                   | Проверьте соединение кабеля                                                                                                    |
| (ПОВРЕЖДЕНИЕ КАБЕЛЯ ПЕРЕДАТЧИКА!)                                                                      | закреплен или отсоединен.                                                                                               | передатчика (ТХ)                                                                                                    |
| СИСТЕМНОЕ СООБЩЕНИЕ:<br>RECEIVER FAILURE X!<br>(СБОЙ ПРИЕМНИКА X)<br>(X— номер канала)                 | Неисправна катушка<br>приёмника (RX) .Повреждение<br>кабеля приемника.<br>Повреждение электрической<br>цепи.            | Проверьте сопротивления катушки<br>приёмника (RX). Замените MRXS.<br>Проверьте соединитель кабеля<br>приёмника (RX). Замените MRXS.<br>Замените MELS        |
| СИСТЕМНОЕ СООБЩЕНИЕ:<br>TX X FAILURE! (СБОЙ<br>X ПЕРЕДАТЧИКА!)<br>(X— номер канала)                    | Неисправная катушка<br>передатчика (ТХ).<br>Повреждение кабеля передатчика.<br>Повреждение электрической<br>цепи.       | Проверьте сопротивления катушки<br>передатчика (ТХ).<br>Замените MTXS.<br>Проверьте соединитель кабеля<br>передатчика (ТХ).<br>Замените MTXS. Замените MELS |
| SYSTEM FPGA INTERRUPT FAIL! (СБОЙ ПРЕРЫВАНИЯ<br>ПРОГРАММИРУЕМОЙ ВЕНТИЛЬНОЙ МАТРИЦЫ СИСТЕМЫ!)           | Сбой электроники.                                                                                                    | Выключите и снова включите питание<br>устройства. Замените MELS                                                                                             |
| OPERATION FAILED: NO<br>REPLY FROM MCCU<br>(ЗАВЕРШИТЬ ОПЕРАЦИЮ<br>НЕ УДАЛОСЬ: НЕТ ОТ-<br>ВЕТА ОТ MCCU) | Блок отображения не имеет<br>связи с блоком электроники.<br>Сбой MCCU.<br>Сбой MDPU                                     | Проверьте надежность подключения<br>кабеля блока отображения.<br>Замените кабель блока отображения.<br>Замените MELS.<br>Замените блок MCDS                 |
| MAX COUNT OF REMOTES ARE<br>VALIDATED! (ПОДТВЕРЖДЕНО<br>МАКС. КОЛИЧЕСТВО БДУ!)                         | На ПМ настроено максимальное<br>количество блоков<br>дистанционного управления                                          | Удалите все БДУ и попробуйте задать<br>снова. ПРИМЕЧАНИЕ: при этом<br>отменяются ВСЕ ранее заданные блоки<br>дистанционного управления.                     |
| CUSTOM PARAMS ARE NOT SET!<br>(ПАРАМЕТРЫ ПОЛЬЗОВАТЕЛЯ НЕ ЗАДАНЫ!)                                      | Параметры пользователя не сохранились.                                                                                  | Сохраните параметры перед их загрузкой.                                                                                                    |
| NO METAL DATA FROM<br>MCCU (НЕТ ДАННЫХ О<br>НАЛИЧИИ МЕТАЛЛА ОТ<br>MCCU)                                | Металлодетектор не получает<br>сигнала о наличии металлических<br>предметов от блока MCCU.<br>Сбой MCCU.<br>Сбой MDPU   | Замените кабель блока<br>отображения, выключите и снова<br>включите питание.<br>Замените MELS. Замените MCDS                                                |
| MCCU PARAMS<br>CORRUPTED<br>(ПОВРЕЖДЕНЫ<br>ПАРАМЕТРЫ MCCU!!)                                           | Повреждены параметры<br>MCCU. Неисправен блок<br>MCCU.                                                                  | Выключите и снова включите питание<br>блоказ убедитесь, что параметры блока<br>заданы правильно! Замените кабель блока<br>отображения. Замените MELS        |
| NO REPLY FROM MDPU!<br>(БЛОК MDPU HE<br>ОТВЕЧАЕТ!)                                                     | Блок отображения не может<br>установить связь с блоком<br>электроники.<br>Неисправен блок MCCU.<br>Неисправен блок MDPU | Проверьте надежность подключения<br>кабеля блока отображения.<br>Замените кабель блока отображения.<br>Замените MELS.<br>Замените MCDS                      |
| WARNING! POWER LOSS!<br>(BHИМАНИЕ! OTCYTCTBYET<br>ПИТАНИЕ!)                                            | Отсоединён шнур питания или<br>установка выключена (контроль<br>напряжения был ВКЛЮЧЕН)                                 | Нажмите клавишу «С», чтобы<br>убрать сообщение, или заново<br>подсоедините питание                                                                          |

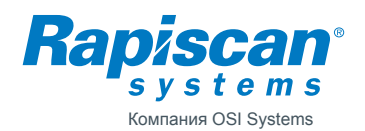

| СИСТЕМНОЕ СООБЩЕНИЕ:<br>CRX-CABLE FAILURE!<br>(ПОВРЕЖДЕНИЕ КАБЕЛЯ<br>ПРИЕМНИКА X!)<br>(X — номер приёмного<br>устройства счётчика) | Кабель счётчика не<br>подсоединён или<br>повреждён      | Проверьте кабельные соединения<br>Замените кабель                         |
|----------------------------------------------------------------------------------------------------|---------------------------------------------------------|---------------------------------------------------------------------------|
| СИСТЕМНОЕ СООБЩЕНИЕ:<br>UI IS MISSING<br>(ОТСУТСТВУЕТ ИНТЕРФЕЙС<br>ПОЛЬЗОВАТЕЛЯ)                                                   | Нет пользовательского<br>интерфейса                     | Обновите пользовательский<br>интерфейс                                    |
| СИСТЕМНОЕ СООБЩЕНИЕ :<br>INVALID UI VERSION<br>(НЕ ТА ВЕРСИЯ<br>ПОЛЬЗОВАТЕЛЬСКОГО<br>ИНТЕРФЕЙСА)                                   | Несовместимая версия<br>пользовательского<br>интерфейса | Обновите версию<br>пользовательского интерфейса                           |
| INCOMPATIBLE SW<br>VERSIONS!<br>(HECOBMECTИМЫЕ ВЕРСИИ<br>ПО)                                                                       | Несовместимы версии ПО блоков МССИ и МDPU               | Обновите программное<br>обеспечение MCCU или MDPU<br>до правильной версии |

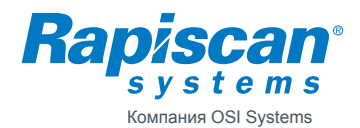

04103527

# КОДОВЫЕ НОМЕРА ОШИБОК

Ниже приводится описание ошибок с различными кодами, которые высвечиваются блоком отображения в сообщениях об ошибках как

«СИСТЕМНОЕ СООБЩЕНИЕ: ERROR CODE XXX (КОД ОШИБКИ XXX)»

| Код | Обозначаемая ошибка                                                             | Возможная причина сообщения                           |
|-----|---------------------------------------------------------------------------------|-------------------------------------------------------|
| 128 | Не используется                                                                 |                                                       |
| 129 | Не используется                                                                 |                                                       |
| 130 | Не используется                                                                 |                                                       |
| 131 | Не используется                                                                 |                                                       |
| 132 | Не используется                                                                 |                                                       |
| 133 | Не используется                                                                 |                                                       |
| 134 | Не используется                                                                 |                                                       |
| 135 | Не используется                                                                 |                                                       |
| 136 | Не используется                                                                 |                                                       |
| 137 | Не используется                                                                 |                                                       |
| 138 | Не используется                                                                 |                                                       |
| 139 | Не используется                                                                 |                                                       |
| 140 | Конфликт на шине связи ИС                                                       | Неисправен компонент, подключенный к шине связи ИС    |
| 141 | Нет подтверждения от шины связи ИС                                              | Неисправен компонент, подключенный к шине связи ИС    |
| 142 | Истек лимит времени для шины связи ИС                                           | Неисправен компонент, подключенный к шине связи ИС    |
| 143 | Неверная команда с шины связи ИС                                                | Неисправен компонент, подключенный к шине связи ИС    |
| 144 | Неверная контрольная сумма пакета данных                                        | Ошибка обмена данными RS232 в блоке MCCU              |
| 145 | Неверная команда USART                                                          | Ошибка обмена данными RS232 в блоке MCCU              |
| 146 | Непредвиденная ошибка при<br>сохранении пакета                                  | Блок MRCU не сохраняет данные в ЭСППЗУ                |
| 147 | Непредвиденная ошибка при<br>загрузке пакета                                    | Блок MRCU не загружает данные из ЭСППЗУ               |
| 148 | Недостаточно памяти ЭСППЗУ                                                      | Ошибка в блоке MRCU при сохранении нескольких страниц |
| 149 | ЭСППЗУ заполнена полностью                                                      | Ошибка MRCU                                           |
| 150 | Ошибка записи страницы                                                          | Во время записи во внутреннюю память произошли ошибки |
| 151 | Ошибка чтения страницы                                                          | Во время чтения внутренней памяти произошли ошибки    |
| 152 | Попытка сохранения данных с неверным ID (0xFF)                                  | Ошибка MRCU                                           |
| 153 | Ошибка при записи в FAT                                                         | Ошибка MRCU                                           |
| 154 | Ошибка при записи страницы                                                      | Ошибка MRCU                                           |
| 155 | Ошибка при записи пакета                                                        | Ошибка MRCU                                           |
| 156 | Ошибка при чтении пакета                                                        | Ошибка MRCU                                           |
| 157 | Данные с запрашиваемым ID<br>не найдены в ЭСППЗУ                                | Ошибка MRCU                                           |
| 158 | Данные с запрашиваемым индексом не найдены в ЭСППЗУ!                            | Ошибка MRCU                                           |
| 159 | Загрузка пакета невозможна,<br>так как ЭСППЗУ пуста!                            | Ошибка MRCU                                           |
| 160 | Загрузка страницы FAT невозможна                                                | Ошибка MRCU                                           |
| 161 | Операция считывания/записи необработанных данных указывает не на то ЭСППЗУ      | Ошибка MDPU или MRCU                                  |
| 162 | Операция считывания/записи необработанных данных указывает на неверную страницу | Ошибка MRCU                                           |
| 163 | Загрузка страницы информации невозможна                                         | Ошибка MRCU                                           |
| 164 | Ошибка контрольной суммы страницы                                               | Ошибка контрольной суммы странице памяти              |

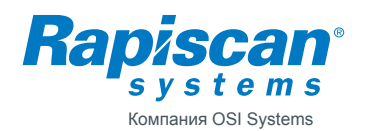

| 165 | Истек лимит времени для ЖК-дисплея. Нет ответа   | Повреждение буквенно-цифрового дисплея МDPU                         |
|-----|--------------------------------------------------|---------------------------------------------------------------------|
| 166 | Неверное значение параметра                      | Номер зоны                                                          |
| 167 | Неверное значение параметра                      | Номер программы                                                     |
| 168 | Неверное значение параметра                      | Значение уровня чувствительности                                    |
| 169 | Неверное значение параметра                      | Номер частоты                                                       |
| 170 | Неверное значение параметра                      | Настройка ФВЧ                                                       |
| 171 | Неверное значение параметра                      | Настройка ФНЧ                                                       |
| 172 | Неверное значение параметра                      | Настройка задержки сигнала тревоги                                  |
| 173 | Неверное значение параметра                      | Настройка направления счета                                         |
| 174 | Неверное значение параметра                      | Настройка режима уменьшения                                         |
| 175 | Неверное значение параметра                      | Настройка уровня громкости                                          |
| 176 | Неверное значение параметра                      | Минимальный уровень громкости                                       |
| 177 | Неверное значение параметра                      | Номер тона                                                          |
| 178 | Неверный идентификатор параметра                 | Такого номера параметра не существует                               |
| 179 | Переполнение очереди задач MDPU                  | Произошло переполнение очереди задач в к блоку MDPU                 |
| 180 | Неверное значение параметра                      | Режим отображения                                                   |
| 181 | Неверное значение параметра                      | Включение/выключение зоны                                           |
| 182 | Неверное значение параметра                      | Включение/выключение светофора                                      |
| 183 | Неверное значение параметра                      | Задержка включения красного сигнала                                 |
| 184 | Неверное значение параметра                      | Задержка включения зоны                                             |
| 185 | Нет ответа от Metor                              | Metor (MetorNet) не отвечает                                        |
| 186 | Инициализация ЭСППЗУ блока MRCU                  | Инициализировано ЭСППЗУ MRCU                                        |
| 187 | ЭСППЗУ блока MDPU очищено                        | МДРИ произведена очистка ЭСППЗУ                                     |
| 188 | Недопустимый индекс параметра                    | Индекс параметра не был распознан                                   |
| 189 | Неправильный адрес энергонезависимого ОЗУ        | Адрес энергонезависимого ОЗУ указан неверно                         |
| 190 | Переполнение очереди задач МССИ                  | Произошло переполнение очереди задач к блоку МССИ                   |
| 191 | Сбой по вводу/выводу                             | Неудачный исход контрольного испытания: сбой при вводе/выводе.      |
|     |                                                  | Требуется цепь обратной связи для кольцевой проверки ввода/вывода.  |
| 192 | Сбой порта MetorNet                              | Неудачный исход контрольного испытания: сбой порта MetorNet.        |
|     |                                                  | Требуется цепь обратной связи для кольцевой проверки порта MetorNet |
| 193 | Тест энергонезависимого ОЗУ не прошёл            | Сбой энергонезависимого ОЗУ (ИС часов реального времени)            |
| 194 | Не используется                                  |                                                                     |
| 195 | Не используется                                  |                                                                     |
| 196 | Нет ответа на запрос                             | MDPU не отвечает на запросы MCCU в течение 5                        |
|     |                                                  | секунд.                                                             |
| 197 | Неверное значение адреса MetorNet                | Неверное значение для параметра                                     |
| 198 | Неверное значение только для чтения для MetorNet | Неверное значение для параметра                                     |
| 199 | Неверное значение параметра                      | Защита от несанкционированного доступа                              |
| 200 | Неверное значение параметра                      | Тип логина (символьный, числовой)                                   |
| 201 | Неверное значение параметра                      | Произвольный коэффициент                                            |
| 202 | Неверное значение параметра                      | Призвольный тон                                                     |
| 203 | Неверное значение параметра                      | Произвольная громкость                                              |
| 204 | Неверное значение параметра                      | Произвольная индикация                                              |
| 205 | Неверное значение параметра                      | Громкость сигнала нажатия клавиши                                   |
| 206 | Неверное значение параметра                      | Индикация питания                                                   |
| 207 | Неверное значение параметра                      | Режим ожидания                                                      |
| 208 | МССИ находится в режиме ожидания                 | Операция не может быть выполнена, так как                           |
|     |                                                  | блок MCCU находится в состоянии ожидания.                           |
| 209 | Не используется                                  | -                                                                   |
| 210 | Неверное значение параметра                      | Поиск частоты                                                       |
| 211 | Неверное значение параметра                      | Защита параметра                                                    |
| 1   |                                                  |                                                                     |

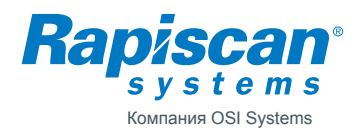

| 212 | Неверное значение параметра      | Контроль напряжения                                |  |
|-----|----------------------------------|----------------------------------------------------|--|
| 213 | Неверное значение параметра      | Параметры MetorNet только для чтения               |  |
| 214 | Неверное значение параметра      | Режим работы в реальном времени                    |  |
| 215 | MetorNet допускает ТОЛЬКО ЧТЕНИЕ | При ВКЛЮЧЕННОМ режиме «Только для чтения» была     |  |
|     |                                  | совершена попытка отрегулировать параметр MetorNet |  |
| 216 | Неверное значение параметра      | Режим ускоренного ввода информации                 |  |
| 217 | Неверное значение параметра      | Блокировка клавиатуры                              |  |
| 218 | Не используется                  |                                                    |  |
| 219 | Неверное значение параметра      | Нарушение условий состояния готовности             |  |
| 220 | Сбой при работе с картой памяти  | Текущая выполняемая операция обращения             |  |
|     | формата SD                       | к карте памяти формата SD дала сбой                |  |
| 221 | Неверное значение параметра      | I/O                                                |  |

# 3 Предыдущие редакции

Ред. 2, 12.11.2009 / ТІА

• Добавлены сообщения об ошибках применительно к несовместимым или отсутствующим версиям ПО.

Ред. 1, 12.11.2009 / ТІч&ТV

• Модификация документа для Metor 300 Portable.

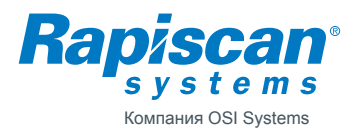

| Автор                           | Ред.       | Код      |  |  |
|---------------------------------|------------|----------|--|--|
| Таріо Virtanen (Тапио Виртанен) | 2          | 04103528 |  |  |
| Проверено                       | Дата       | Документ |  |  |
| Kai Särmö (Каи Сармо)           | 2010-11-22 |          |  |  |
| Изделие                         |            | Архивы   |  |  |
| Metor 6M                        |            |          |  |  |
| Название                        |            |          |  |  |
| ПЕРЕЧЕНЬ ЗАПАСНЫХ ЧАСТЕЙ        |            |          |  |  |

| Каталожный номер | Описание                                                          |
|------------------|-------------------------------------------------------------------|
| 8101219-30       | МСЕЅ 5207-30, БЛОК ПОПЕРЕЧИНЫ 76 СМ С ЭЛЕКТРОНИКОЙ                |
| 8101219-32       | МСЕЅ 5207-32, БЛОК ПОПЕРЕЧИНЫ 81 СМ С ЭЛЕКТРОНИКОЙ                |
|                  |                                                                   |
| 8101220          | MELS 5208, БЛОК ЭЛЕКТРОНИКИ                                       |
| 8101221          | МССИ, БЛОК УПРАВЛЕНИЯ И СВЯЗИ                                     |
| 3060549          | ВИНТОВОЙ ЗАЖИМ АК1550/3-3.5-В-ЗЕЛЁНЫЙ                             |
|                  |                                                                   |
| 8100780          | MCDS 5155, БЛОК УПРАВЛЕНИЯ И ОТОБРАЖЕНИЯ                          |
| 8100805          | МДРИ 5162, БЛОК ОТОБРАЖЕНИЯ                                       |
| 8101169          | ЗУММЕР С КАБЕЛЕМ                                                  |
| 8101081          | УПЛОТНИТЕЛЬНАЯ ПРОКЛАДКА ГРОМКОГОВОРИТЕЛЯ                         |
| 3061542          | ЖК-ДИСПЛЕЙ 2x20 СИМВОЛОВ                                          |
| 3061721          | КАБЕЛЬ ETHERNET RJ45, КАТЕГОРИЯ 5, ДЛИНА 0,5 М, ДЛЯ ДИСПЛЕЯ М300Р |
|                  |                                                                   |
| 8101222-30       | MCSS 5210-30, БЛОК ПОПЕРЕЧИНЫ 76 СМ                               |
| 8101222-32       | MCSS 5210-32, БЛОК ПОПЕРЕЧИНЫ 81 СМ                               |
| 8101304          | МЕМБРАННАЯ КЛАВИАТУРА ДЛИНОЙ 76 СМ ДЛЯ МЕТОR 6М                   |
| 8101312          | МЕМБРАННАЯ КЛАВИАТУРА ДЛИНОЙ 81 СМ ДЛЯ МЕТОR 6М                   |
| 8101305          | СВЕТОДИОДНЫЙ СВЕТОФОР 76 СМ ДЛЯ МЕТОR 6М                          |
| 8101313          | СВЕТОДИОДНЫЙ СВЕТОФОР 81 СМ ДЛЯ МЕТОР 6М                          |
| 40103530         | ПРОКЛАДКА ЛЮКА ПОПЕРЕЧИНЫ 76 CM ДЛЯ METOR 6                       |
| 40103532         | ПРОКЛАДКА ЛЮКА ПОПЕРЕЧИНЫ 81 СМ ДЛЯ METOR 6                       |
| 57103749         | ЦИЛИНДРИЧЕСКИЙ ЗАМОК                                              |
| 57102856         | ЗАЩЁЛКА КУЛАЧКОВОГО ЗАЖИМА                                        |
| 57102853         | УПЛОТНИТЕЛЬНОЕ КОЛЬЦО МЕМБРАНЫ ТРЕ11, 22,5 ММ                     |
|                  |                                                                   |
| 56104256         | ИСТОЧНИК ПИТАНИЯ 12,5 В, ПЕРЕМЕННЫЙ/ПОСТОЯННЫЙ ТОК, КЛАСС І       |
| 2459857          | ШНУР ПИТАНИЯ (230 В, ДЛИНА 2,5 М, ЕВРОШТЕПСЕЛЬ)                   |
| 3061066          | ШНУР ПИТАНИЯ 230 В СО ШТЕПСЕЛЕМ БРИТАНСКОГО ФОРМАТА               |
| 3058291          | ШНУР ПИТАНИЯ 115 В СО ШТЕПСЕЛЕМ АМЕРИКАНСКОГО ФОРМАТА             |
| 85102837         | ВИНТ ПОПЕРЕЧИНЫ, М6Х48, НЕРЖАВЕЮЩАЯ СТАЛЬ А2                      |
| 86103752         | ВИНТ ТХ15 М4х12, С ПЛОСКОЙ ГОЛОВКОЙ, ОЦИНКОВАННЫЙ ZN              |
| 92102916         | РУКОВОДСТВО ПО УСТАНОВКЕ И ЭКСПЛУАТАЦИИ МЕТОВ 6М                  |
|                  |                                                                   |
| 8101223          | MTRS 5211, БЛОК ПАНЕЛЕЙ КАТУШЕК ПРИЕМА/ПЕРЕДАЧИ                   |
|                  |                                                                   |
| 8101224          | БЛОК ПАНЕЛЕЙ ПЕРЕДАТЧИКА MTXS 5212                                |
|                  |                                                                   |
| 8101226          | БЛОК ЗОННОГО ДИСПЛЕЯ MZDS 5214                                    |
| 8101230          | БЛОК ЗОННОГО ДИСПЛЕЯ MZDU 5218 СО СЧЁТЧИКОМ                       |
| 8101229          | БЛОК ЗОННОГО ДИСПЛЕЯ MZDU 5217                                    |
| 8101298          | БЛОК ЗОННОГО ДИСПЛЕЯ MZDU 5232 С ИНДИКАТОРОМ ПИТАНИЯ              |
| 8101214          | ПРОФИЛЬ ЗОННОГО ДИСПЛЕЯ МЕТОР 6                                   |

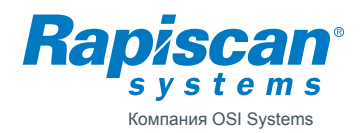

| P/N      | Description                                                                       |
|----------|-----------------------------------------------------------------------------------|
| 8101227  | МСТЅ 5215, БЛОК ПЕРЕДАЮЩЕГО УСТРОЙСТВА СЧЁТЧИКА                                   |
| 8101231  | БЛОК ПЕРЕДАЮЩЕГО УСТРОЙСТВА СЧЁТЧИКА МСТИ 5219                                    |
| 21102860 | УДЛИНИТЕЛЬНЫЙ КАБЕЛЬ RJ-45, ЧЁРНЫЙ, ДЛИНА 1,4 М                                   |
|          |                                                                                   |
| 8101215  | ПОДДЕРЖИВАЮЩИЙ ПРОФИЛЬ ЗОННОГО ДИСПЛЕЯ METOR 6                                    |
| 8101216  | КРЫШКА МЕТОВ 6                                                                    |
| 8101217  | ПОДОШВЫ СПАНЕЛЕЙТ METOR 6                                                         |
| 21102859 | КАБЕЛЬ ПОСТОЯННОГО ТОКА, METOR 6                                                  |
| 21102861 | КАБЕЛЬ ЕТНЕRNET, КРАСНЫЙ, НЕЭКРАНИРОВАННАЯ ВИТАЯ ПАРА, ДЛИНА 1,25 М, КАТЕГОРИЯ 5E |
| 21102862 | КАБЕЛЬ ЕТНЕRNET, ЗЕЛЁНЫЙ, НЕЭКРАНИРОВАННАЯ ВИТАЯ ПАРА, ДЛИНА 1,25 М, КАТЕГОРИЯ 5Е |
| 54102867 | ФЕРРИТОВЫЙ СЕРДЕЧНИК, ДИАМЕТР 12 ММ, ДЛЯ КАБЕЛЯ С КРУГЛЫМ СЕЧЕНИЕМ, 140 ОМ        |
|          |                                                                                   |
| 8101225  | БЛОК ПАНЕЛЕЙ ПРИЕМНИКА MRXS 5213                                                  |
|          |                                                                                   |
| 8101228  | БЛОК ПРИЁМНОГО УСТРОЙСТВА СЧЁТЧИКА MCRS 5216                                      |
| 8101232  | БЛОК ПРИЁМНОГО УСТРОЙСТВА СЧЁТЧИКА MCRU 5220                                      |

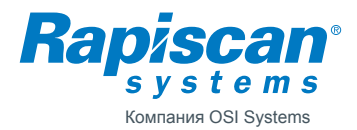

# Предыдущие редакции

Ред. 2, 2010-11-22 / TV

- ECN 03547.
- Номер источника питания 56102929 был заменён на 56104256.

Ред. 1, 2010-08-18 / TV

• Создан исходный перечень.